# Руководство пользователя ФАРДО eCTDView

# Содержание

| Глава 1 Глоссарий                                                                                                    | 3                                                                                                    |
|----------------------------------------------------------------------------------------------------|----------------------------------------------------------------------------------------------------|
| Глава 2 О ФАРДО eCTDView                                                                                                    | 4                                                                                                    |
| Глава 3 Системные требования                                                                                                    | 5                                                                                                    |
| Глава 4 Установка и запуск ФАРДО eCTDView                                                                                                    | 6                                                                                                    |
| Глава 5 Активация ФАРДО eCTDView                                                                                                    | 7                                                                                                    |
| Глава 6 Описание интерфейса.<br>6.1 Вкладка "Досье".<br>6.1.1 Дерево досье.<br>6.1.2 Предпросмотр.<br>6.1.3 Свойства документа.<br>6.1.4 Свойства досье.<br>6.1.5 Фильтры отображения разделов.<br>6.1.6 Поиск в досье.<br>6.2 Вкладка "Текст".<br>6.2.1 Просмотр текста XML<br>6.2.2 Поиск в тексте.<br>6.2.3 Переход к строке. | <b>13</b><br>17<br>17<br>18<br>18<br>18<br>19<br>20<br>21<br>20<br>21<br>21<br>23<br>23<br>23<br>23<br>23<br>23 |
| Глава 7 Валидация                                                                                                    | 33                                                                                                    |
| <b>Глава 8 Экспорт.</b><br>8.1 Экспорт в Phardo<br>8.2 Экспорт в Phardo XL Dossier<br>8.2.1 Экспорт в новое досье                                                                                                    | <b>37</b>                                                                                                    |

| Глава 9 Об | ращение в слу | ужбу тех | нической | поддержки | 50 |
|------------|---------------|----------|----------|-----------|----|
|            |               |          |          |           |    |

# Глава 1 Глоссарий

**ОТД ЕАЭС XML R.022** – это XML документ, содержащий регистрационное досье лекарственного средства и имеющий структуру в соответствии с 79 решением ЕАЭС.

Код вида документа – это установленное в соответствии со 159 Решением Коллегии от 17.09.2019г. обозначение документа, используемого при подаче регистрационного досье в регуляторный орган.

Последовательность – формализованный набор документов, подаваемый в электронном виде ОТД ЕАЭС XML R.022 в регуляторные органы согласно 78 и 79 решениям ЕАЭС при первичной регистрации, приведении в соответствие, внесении изменений, подтверждении регистрации или в ответ на замечания Регуляторного органа.

Регуляторные органы (Минздрав, МЗ) – органы, занимающиеся регистрацией ЛС.

Операция над документом – каждому документу в досье соответствует одна из трех операций (new, delete, replace). Операция new автоматически выставляется для всех новых документов, добавленных в досье. Операции delete/replace отвечают за удаление/замену документа в последовательностях 0001 и выше.

# Глава 2 О ФАРДО eCTDView

ФАРДО eCTDView - это десктопное приложение, предназначенное для просмотра электронных досье, их валидации на соответствие требованиями регулятора, а также экспорта в другие продукты компании "Эврика Би Пи О" – ФАРДО и ФАРДО XL Досье.

Благодаря тому, что ФАРДО eCTDView является десктопным приложением, предназначенным для просмотра готовых файлов электронных досье – повышается скорость работы с электронными документами, а также не требуется постоянное подключение к сети.

Работа в программе подразумевает под собой:

- работу по валидации досье в соответствии с требованиями регуляторных органов;
- поддержку досье по XSD схемам 1.0.0 и 1.1.0
- возможность получить визуальное представление готового электронного досье
- возможность работы с исходным текстом досье больших размеров;
- возможность экспортировать досье в систему ФАРДО для дальнейшей работы по заполнению и редактированию досье;
- возможность экспортировать досье в программу ФАРДО XL Досье для дальнейшей работы по заполнению и редактированию досье;

# Глава 3 Системные требования

- Процессор: 1 ядро x 2,0 Ghz;
- Оперативная память: От 1 Гб;
- Жесткий диск: От 1 ГБ свободного пространства;
- Версия OC: Windows 7 и выше;
- Минимальное требуемое разрешение: 1280х720 или выше.

# Глава 4 Установка и запуск ФАРДО eCTDView

- **1.** Для установки ФАРДО eCTDView необходимо запустить установочный файл ectd-view Setup 1.х.х.ехе на персональном компьютере
- 2. Процесс установки начнется автоматически. Если на компьютере была установлена предыдущая версия eCTDView, она будет обновлена

| ИН Устан | овка ectd-view —                 | $\times$ |
|----------|----------------------------------|----------|
| ŪŪŪ      | Установка, пожалуйста, подождите |          |
|          |                                  |          |

Рисунок 1. Процесс установки

- 3. По окончанию установки программа будет автоматически запущена
- **4.** В дальнейшем запустить ФАРДО eCTDView можно, используя ярлык на рабочем столе, созданный в процессе установки, либо найдя **ectd-view** в списке программ в меню **"Пуск"**

|   | E              |     | 1111     |
|---|----------------|-----|----------|
| ŝ | iiii ectd-view |     | Ctd-view |
| Ф | X Excel 2016   |     |          |
|   | 🧿 🤻 🖡          | 📄 🤶 | ) 💋 🔛    |

Рисунок 2. Ярлыки для запуска приложения

5. Если ярлыки были удалены, найти исполняемый файл ectd-view.exe можно в:

%LocalAppData%\Programs\ectd-view

# Глава 5 Активация ФАРДО eCTDView

Для работы с ФАРДО eCTDView необходима действующая лицензия на использование программы.

При первом запуске требуется пройти процесс активации лицензии. Для этого необходимо запустить программу. Автоматически при запуске будет запущен мастер активации лицензии. Для начала процесса необходимо выбрать пункт **Запросить активацию** 

| Активация ФАРДО eCTDView       |  |  |  |       |
|--------------------------------|--|--|--|-------|
| Пожалуйста, выберите действие: |  |  |  |       |
| Запросить активацию            |  |  |  |       |
| О Предъявить лицензию          |  |  |  |       |
|                                |  |  |  |       |
|                                |  |  |  |       |
|                                |  |  |  |       |
|                                |  |  |  |       |
|                                |  |  |  |       |
|                                |  |  |  |       |
|                                |  |  |  |       |
|                                |  |  |  | Далее |
|                                |  |  |  | <br>  |

### Рисунок 3. Начало процедуры активации

На первом шаге необходимо ввести серийный номер, предоставленный с программным обеспечением, в поле **Серийный номер**, после чего нажать на кнопку **Далее**, чтобы перейти к следующему шагу.

|                                             | Запрос активации |          |
|---------------------------------------------|------------------|----------|
| <ol> <li>Ввод серийного номера —</li> </ol> |                  | 2 Готово |
|                                             | Серийный номер * |          |
|                                             |                  |          |
|                                             |                  |          |
| Отмена                                      |                  | Далее    |
|                                             |                  |          |

Рисунок 4. Ввод серийного номера

На следующем шаге предоставлена краткая инструкция по обращению в службу технической поддержки для активации лицензии. Кнопка **Готово** завершает данный этап и формирует необходимый для активации файл запроса.

|                                                     |                                                                                                    | 2 Готово                                                                                                    |
|-----------------------------------------------------|----------------------------------------------------------------------------------------------------|----------------------------------------------------------------------------------------------------|
| :                                                   |                                                                                                    |                                                                                                    |
| айл для активации ФАРДО                             | eCTD View                                                                                                    |                                                                                                    |
| ъ данное письмо на адре<br>ма с запросом на актива: | c support@eurekak<br>цию                                                                                        | bpo.ru                                                                                                    |
| айл нужно прикрепить к                              | письму с запросою                                                                                               | м на активацию                                                                                                    |
|                                                     |                                                                                                    |                                                                                                    |
|                                                     |                                                                                                    |                                                                                                    |
|                                                     |                                                                                                    |                                                                                                    |
|                                                     | ::<br>айл для активации ФАРДО<br>% данное письмо на адре<br>ма с запросом на актива<br>айл нужно прикрепить к : | ::<br>айл для активации ФАРДО eCTD View<br>ть данное письмо на адрес support@eurekal<br>ма с запросом на активацию<br>айл нужно прикрепить к письму с запросол |

Рисунок 5. Инструкция по обращению в службу поддержки для активации

При нажатии на кнопку **Готово** открывается каталог на диске с шаблоном письма **Письмо.txt** и сформированным файлом запроса **queryKey.c2v**. Письмо необходимо отправить на электронную почту **support@eurekabpo.ru**, прикрепив к нему файл запроса **queryKey.c2v**. После этого необходимо дождаться ответного письма от службы технической поддержки для продолжения активации программы.

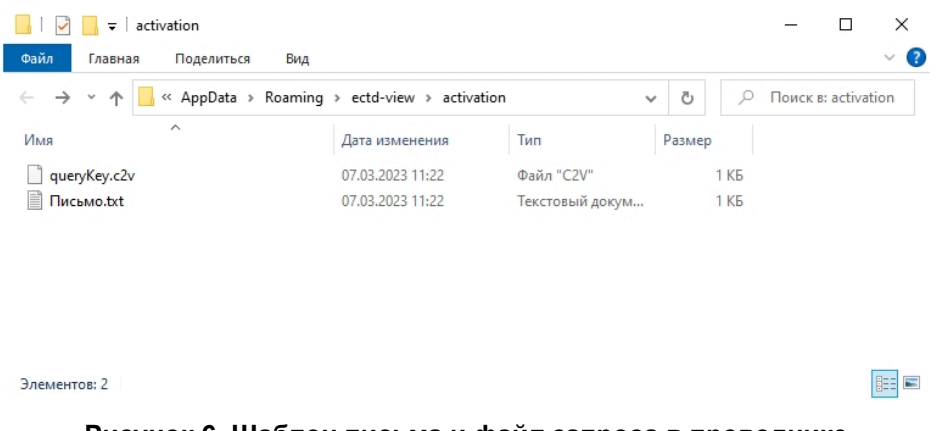

## Рисунок 6. Шаблон письма и файл запроса в проводнике

Получив ответ от службы технической поддержки, необходимо сохранить файл активации в формате V2C, предоставленный в ответном письме, и продолжить процедуру активации. Выбрать опцию **Предъявить лицензию**, нажать на кнопку **Далее**.

| Активация ФАРДО eCTDView       |  |  |  |       |
|--------------------------------|--|--|--|-------|
| Пожалуйста, выберите действие: |  |  |  |       |
| О Запросить активацию          |  |  |  |       |
| Предъявить лицензию            |  |  |  |       |
|                                |  |  |  |       |
|                                |  |  |  |       |
|                                |  |  |  |       |
|                                |  |  |  |       |
|                                |  |  |  |       |
|                                |  |  |  |       |
|                                |  |  |  |       |
|                                |  |  |  | Далее |
|                                |  |  |  |       |

### Рисунок 7. Продолжение процедуры активации

В открывшемся окне мастера необходимо указать путь к файлу активации, предоставленному службой технической поддержки. Для этого требуется нажать на кнопку Выбрать файл активации.

|                            | Предъявление лицензии  |          |
|----------------------------|------------------------|----------|
| 1 Загрузка файла активации |                        | 2 Готово |
|                            | Выбрать файл активации |          |
|                            |                        |          |
|                            |                        |          |
|                            |                        |          |
| Отмена                     |                        | Далее    |

Рисунок 8. Кнопка выбора файла активации

В открывшемся окне проводника необходимо выбрать файл, загруженный из ответного письма, и нажать на кнопку **Открыть**.

| 🚻 Выбрать файл           |                                    |                  |              | ×            |
|--------------------------|------------------------------------|------------------|--------------|--------------|
| 🔶 🔶 👻 🛧 📙 > Этот ком     | пьютер » Загрузки » Ключ активации | ٽ ×              | Лоиск в: Кли | юч активации |
| Упорядочить 👻 Новая папк | a                                  |                  |              | - 🔳 🕜        |
|                          | Имя                                | Дата изменения   | Тип          | Размер       |
| и овстрый доступ         | 677168444684603.V2C                | 14.03.2023 14:58 | Файл "V2C"   | 3 KE         |
| OneDrive                 |                                    |                  |              |              |
| 💻 Этот компьютер         |                                    |                  |              |              |
| 📱 Видео                  |                                    |                  |              |              |
| 🖆 Документы              |                                    |                  |              |              |
| 🖊 Загрузки               |                                    |                  |              |              |
| 📰 Изображения            |                                    |                  |              |              |
| 🁌 Музыка                 |                                    |                  |              |              |
| 🧊 Объемные объекты       |                                    |                  |              |              |
| 📃 Рабочий стол           |                                    |                  |              |              |
| 🏪 Локальный диск (С:)    |                                    |                  |              |              |
| 💣 Сеть 🗸 🗸 🗸             |                                    |                  |              |              |
| Имя файла:               | 677168444684603.V2C                |                  | v2c (*.v2c)  | ~            |
|                          |                                    |                  | Открыть      | Отмена       |

### Рисунок 9. Выбор файла активации в проводнике

Путь до выбранного файла отображается под кнопкой Выбрать файл активации, для завершения процедуры активации необходимо нажать на кнопку Далее

|                         | Предъявлен                        | ие лицензии |          |
|-------------------------|-----------------------------------|-------------|----------|
| 1 Загрузка файла актива | ации                              |             | 2 Готово |
|                         | Выбрать фай                       | лактивации  |          |
|                         | C:\Users\Пользователь\Downloads\I |             | 603.V2C  |
|                         |                                   |             |          |
|                         |                                   |             |          |
|                         | _                                 |             |          |
|                         |                                   |             | Далее    |

Рисунок 10. Подтверждение выбранного файла

На завершающем шаге отображается уведомление об успешной активации. Нажмите на кнопку **Готово** чтобы приступить к работе с ФАРДО eCTDView.

|                            | предоявлен     | ие лицензии   |          |
|----------------------------|----------------|---------------|----------|
| 🕑 Загрузка файла активации |                |               | 2 Готово |
|                            |                |               |          |
|                            | Активация про  | ошла успешно  |          |
|                            | операция успец | ино завершена |          |
|                            |                |               |          |
|                            |                |               |          |
| Отмена                     |                | Назад         | Готово   |

### Рисунок 11. Завершение процедуры активации

Проверить срок действующей лицензии возможно в верхнем навигационном меню Инструменты - Лицензирование

| Статус активации | Продукт активирован |         |
|------------------|---------------------|---------|
| Дата окончания   | 14 мар. 2033 г.     |         |
|                  |                     | Закрыть |

Рисунок 12. Информация о лицензировании

# Глава 6 Описание интерфейса

Работа с ФАРДО eCTDView начинается с приветственного экрана, на котором расположена кнопка, позволяющая открыть досье – **Выбрать файл** 

| III PHARDO eCTDView                                                                 | _ | × |
|-------------------------------------------------------------------------------------|---|---|
| Файл Инструменты Справка                                                            |   |   |
| Навигационное меню                                                                  |   |   |
| Добро пожаловать в ФАРДО eCTDView!<br>Выберите досье для просмотра:<br>Выбрать файл |   |   |
| Открыть досье                                                                       |   |   |
|                                                                                     |   |   |

### Рисунок 13. Приветственное окно

По нажатию на кнопку **Выбрать файл** открывается окно проводника, в котором требуется выбрать файл электронного досье в формате XML или ZIP

| 🚻 Выбрать файл                       |                                          |                  |               | ×        |
|--------------------------------------|------------------------------------------|------------------|---------------|----------|
| 🔶 🔶 👻 🛧 📙 > Этот ком                 | пьютер  >  Локальный диск (С:)  >  Досье | ٽ ~              | 🔎 Поиск в: До | сье      |
| Упорядочить 🔻 Новая папк             | (a                                       |                  |               | - 🔳 🕐    |
| л                                    | Имя                                      | Дата изменения   | Тип           | Размер   |
| м выстрый доступ                     | 🚻 Фардин_0000_13012023.xml               | 28.12.2022 16:11 | Файл "XML"    | 8 321 KE |
| len OneDrive                         | 🚻 Фардин_0001_15012023.xml               | 14.02.2023 12:23 | Файл "XML"    | 788 KE   |
| 💻 Этот компьютер                     | 🚻 Фардин_0002_21012023.xml               | 15.02.2023 15:30 | Файл "XML"    | 2 725 KE |
| 📓 Видео<br>🚔 Документы<br>🖊 Загрузки |                                          |                  |               |          |
| 📰 Изображения                        |                                          |                  |               |          |
| 🁌 Музыка                             |                                          |                  |               |          |
| 🧊 Объемные объекты                   |                                          |                  |               |          |
| 🔜 Рабочий стол                       |                                          |                  |               |          |
| 🏪 Локальный диск (С:)                |                                          |                  |               |          |
| 💣 Сеть 🗸 🗸                           |                                          |                  |               |          |
| Имя файла:                           | Фардин_0000_13012023.xml                 |                  | xml (*.xml)   | ~        |
|                                      |                                          |                  | Открыть       | Отмена   |

Рисунок 14. Выбор файла в формате XML

По умолчанию в окне проводника отображаются только каталоги и XML файлы. Для того чтобы переключиться на выбор файлов в формате ZIP, необходимо в правом нижнем углу окна проводника изменить значение **xml** на **zip** 

| 🚻 Выбрать файл                |                                                  |                  |                                                | ×        |
|-------------------------------|--------------------------------------------------|------------------|------------------------------------------------|----------|
| ← → ∽ ↑ <mark> </mark> > Этот | г компьютер   >   Локальный диск (С:)   >   Дось | e v i            | 🤊 🔎 Поиск в:                                   | Досье    |
| Упорядочить 🔻 Новая           | папка                                            |                  |                                                |          |
| 🔹 Быстрый дости               | ^ Имя                                            | Дата изменения   | Тип                                            | Размер   |
| м обстрый доступ              | 🚻 Фардин_0000_13012023.xml                       | 28.12.2022 16:11 | Файл "XML"                                     | 8 321 KE |
| OneDrive                      | 🚻 Фардин_0001_15012023.xml                       | 14.02.2023 12:23 | Файл "XML"                                     | 788 КБ   |
| 💻 Этот компьютер              | 🚻 Фардин_0002_21012023.xml                       | 15.02.2023 15:30 | Файл "XML"                                     | 2 725 КБ |
| 📕 Видео                       |                                                  |                  |                                                |          |
| 🛱 Документы                   |                                                  |                  |                                                |          |
| 🕹 Загрузки                    |                                                  |                  |                                                |          |
| 📰 Изображения                 |                                                  |                  |                                                |          |
| 🁌 Музыка                      |                                                  |                  |                                                |          |
| 🧊 Объемные объекты            |                                                  |                  |                                                |          |
| 📃 Рабочий стол                |                                                  |                  |                                                |          |
| 🏪 Локальный диск (С:)         |                                                  |                  |                                                |          |
| 🔿 Сеть                        | ~                                                |                  |                                                |          |
| -<br>Имя фа                   | айла: Фардин_0000_13012023.xml                   |                  | <pre>xml (*.xml) xml (*.xml) zip (*.zip)</pre> | ×        |

Рисунок 15. Переключение формата на ZIP

После этого появится возможность выбирать ZIP файлы для открытия в ФАРДО eCTDView.

| 🚻 Выбрать файл                                                                                                    |                                             |                  |                        | ×           |
|----------------------------------------------------------------------------------------------------|---------------------------------------------|------------------|------------------------|-------------|
| 🔶 🔶 👻 🛧 📙 > Этот ком                                                                                                    | пьютер  >  Локальный диск (С:)  >  Досье  > | ٽ ×              | Лоиск в: Дос           | ъе          |
| Упорядочить 🔻 Новая папи                                                                                                    | (a                                          |                  |                        | • 🔳 🕐       |
| A                                                                                                    | Имя                                         | Дата изменения   | Тип                    | Размер      |
| 🔭 выстрыи доступ                                                                                                    | 🦉 Фардин_0000_13012023.zip                  | 13.03.2023 17:22 | Сжатая ZIP-папка       | 6 161 KE    |
| len OneDrive                                                                                                    | Фардин_0001_15012023.zip                    | 13.03.2023 17:23 | Сжатая ZIP-папка       | 572 KE      |
| 💻 Этот компьютер                                                                                                    | 🙀 Фардин_0002_21012023.zip                  | 13.03.2023 17:23 | Сжатая ZIP-папка       | 1 945 KE    |
| <ul> <li>Видео</li> <li>Документы</li> <li>Загрузки</li> <li>Изображения</li> <li>Музыка</li> <li>Объемные объекты</li> <li>Рабочий стол</li> </ul> |                                             |                  |                        |             |
| Corr.                                                                                                    |                                             |                  |                        |             |
| 🕎 Сего 🔹 Имя файла:                                                                                                    | Фардин_0000_13012023.zip                    |                  | zip (*.zip)<br>Открыть | ∨<br>Отмена |

Рисунок 16. Выбор файла в формате ZIP

В левой верхней части программы располагается навигационное меню, содержащее пункты:

- 1. Файл:
  - Открыть файл позволяет открыть новое досье
  - Изменить язык позволяет переключить язык интерфейса программы, доступна русская и английская локализация
  - Выйти закрыть программу

| Файл          | Инструменты | Справка |
|---------------|-------------|---------|
| От            |             |         |
| Изменить язык |             |         |
| Вы            | йти         |         |

Рисунок 17. Навигационное меню "Файл"

- 2. Инструменты:
  - Лицензирование отображает текущий статус лицензии, а также дату ее истечения

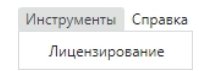

### Рисунок 18. Навигационное меню "Инструменты"

- 3. Справка:
  - Руководство открывает руководство пользователя
  - **О программе** отображает информацию о версии ФАРДО eCTDView, а также контактные данные для обращения в службу поддержки при возникновении ошибок в работе программы

| Справка     |  |
|-------------|--|
| Руководство |  |
| О программе |  |

### Рисунок 19. Навигационное меню "Справка"

При открытии досье приветственное окно сменяется рабочей областью

| Досье Текст Структура                                                                                                    | Режимы отображения                                                                                                    |                                                               | Экспорт Отправить логи |
|----------------------------------------------------------------------------------------------------|----------------------------------------------------------------------------------------------------|---------------------------------------------------------------|------------------------|
| Регистрационное досье<br>Валидация Полное досье<br>Введите текст для поиска<br>1 Алминистративная инфолмация              | Свойства досье<br>Формат структуры электронного докуме<br>R.022<br>Идентификатор электронного документ<br>с6827b67-80fd-4ede-ba30-566ac490092                                                                                                    | Запуск экспорта<br><sup>инта</sup><br>а (сведений)<br>3       | Лог-файлы              |
|                                                                                                    | Дата формирования электронного досы<br>иидация Фильтри<br>Фильтри                                                                                                    | ы и поиск                                                     |                        |
| 3. Качество                                                                                                    | Код страны<br>RU<br>Код вида процедуры                                                                                                    | редпросмотра / Свойства д                                     | досье                  |
| 4. Отчеты о доклинических (неклинических)<br>иссользованиях<br>Дерево документов<br>5. Отчеты о клинических исследованиях | ОО Последовательность 0002                                                                                                    |                                                               |                        |
| Прочие документы                                                                                                    | Версия структуры досье<br>1.0.0<br>Контрольная сумма xml документа (MDS<br>f29541ebc9a128a050c65418933939af<br>Контрольная сумма xml документа (SHA<br>83d4b957300204d0a673f2049379b0d51<br>Контрольная сумма xml документа (SHA<br>744deb2f756e5dc9c492f9a0fdb1f8dba6 | i)<br>1)<br>df8ad0c<br>256)<br>3311dac03434598dcac2565f0e5ad7 |                        |

### Рисунок 20. Рабочая область

Интерфейс программы при работе с досье состоит из:

- 1. Режимы отображения позволяют изменить отображение досье:
  - Досье основной режим, открытый по умолчанию, включает в себя: дерево документов, фильтры и поиск по досье, а также область предпросмотра документов и их свойств. Подробнее: Вкладка "Досье"
  - Текст на этой вкладке отображается исходный текст досье (xml), также предусмотрена функция поиска по тексту и переход к строке в документе по номеру строки. Подробнее: Вкладка "Текст"
  - Структура на этой вкладке в перспективе планируется отображение досье в xml в виде дерева с тегами. Это необходимо для контроля структуры xml и корректного формирования и заполнения тегов
- Экспорт позволяет начать процесс экспорта в Phardo или Phardo XL Dossier. На данный момент поддерживается экспорт досье по схеме 1.0.0. Подробнее: Экспорт
- **3. Отправка логов** открывает каталог с лог-файлами, упакованными в Zip архив. Лог-файлы требуются при обращении в службу технической поддержки. Подробнее: Обращение в службу технической поддержки
- **4. Фильтры** позволяет выбрать фильтр отображения разделов в дереве документов. Подробнее: Фильтры отображения разделов
- **5.** Поиск по досье поле для поиска документов в текущем досье. Подробнее: Поиск в досье
- Валидация запустить процесс валидации, позволяющий выявить ошибки перед подачей досье в регуляторный орган. Подробнее: Валидация

## 6.1 Вкладка "Досье"

На вкладке Досье расположен следующий функционал:

- 1. Дерево досье
- 2. Предпросмотр
- 3. Свойства документа
- 4. Свойства досье
- 5. Фильтры отображения разделов
- 6. Поиск в досье

### 6.1.1 Дерево досье

**Дерево досье** – представляет собой упорядоченную структуру разделов досье в виде папок, а также документов, содержащихся внутри разделов. Развернутый раздел представлен в виде папки белого цвета. Для того чтобы свернуть раздел, необходимо кликнуть по нему левой кнопкой мыши. Свернутые разделы представлены в виде папки черного цвета. Для того чтобы развернуть раздел, также требуется кликнуть по нему левой кнопкой мыши. Для выбора документа внутри раздела необходимо кликнуть по документу левой кнопкой мыши. Выбранный документ подсвечивается синим цветом, его содержимое отображается в области предпросмотра.

| 1. Админи | стративная информация                                                         | Í |
|-----------|-------------------------------------------------------------------------------|---|
| 1.0.      | Сопроводительное письмо                                                       |   |
|           | cc-tracking-002.pdf                                                           |   |
| Выбр      | анный документ                                                                |   |
| 1.2.      | Общая документация                                                            |   |
| Свер      | нутный раздел                                                                 |   |
|           | <ol> <li>1.3.1. Проекты общей<br/>характеристики лекарственног</li> </ol>     |   |
|           | <ol> <li>1.3.2. Макеты первичной</li> <li>(внутренней) и вторичной</li> </ol> |   |
| Разво     | ернутый раздел                                                                |   |
|           | <ol> <li>1.3.4. Копии общей<br/>характеристики лекарственног</li> </ol>       |   |

Рисунок 21. Разделы и документы в дереве

С помощью кнопок Свернуть досье и Развернуть досье можно развернуть или свернуть все разделы, включая вложенные подразделы, в дереве досье.

| Регистрационное досье 🛈 |                  |   |   |   |
|-------------------------|------------------|---|---|---|
| Валидация               | Полное досье     | Ŧ | × | ÷ |
| Q Введите т             | текст для поиска |   |   |   |

Рисунок 22. Кнопки "Свернуть досье" и "Развернуть досье"

### 6.1.2 Предпросмотр

**Область предпросмотра** – находится в правой части программы и отображает содержимое выбранного в дереве досье документа.

| Досье Текст Структура                                                                                                    |                                            | Экспорт | Отправить логи |
|----------------------------------------------------------------------------------------------------|--------------------------------------------|---------|----------------|
| Досье Текст Структура<br>Регистрационное досье<br>Валидация Полное досье<br>Введите текст для поиска<br>Введите текст для поиска<br>1. Административная информация<br>1.0. Сопроводительное письмо<br>сс-tracking-002.pdf<br>1.1. Содержание<br>1.2. Общая документация                  | Предпросмотр                               | Экспорт | Отправить логи |
| <ul> <li>1.2.1. Заявление о регистрации лекарственного препарата для</li> <li>1.2.2. Документ, подтверждающий оплату</li> <li>1.2.3. Сертификат на лекарственный препарат</li> <li>1.2.4. Экспертный отчет, выданный уполномоченным</li> <li>1.2.5. Заключение (рекомендация)</li> </ul> | Руководство пользователя<br>ФАРДО eCTDView | 1       | Ţ              |

Рисунок 23. Предпросмотр выбранного документа

### 6.1.3 Свойства документа

Также можно просмотреть свойства выбранного документа, нажав на кнопку Свойства документа над областью предпросмотра.

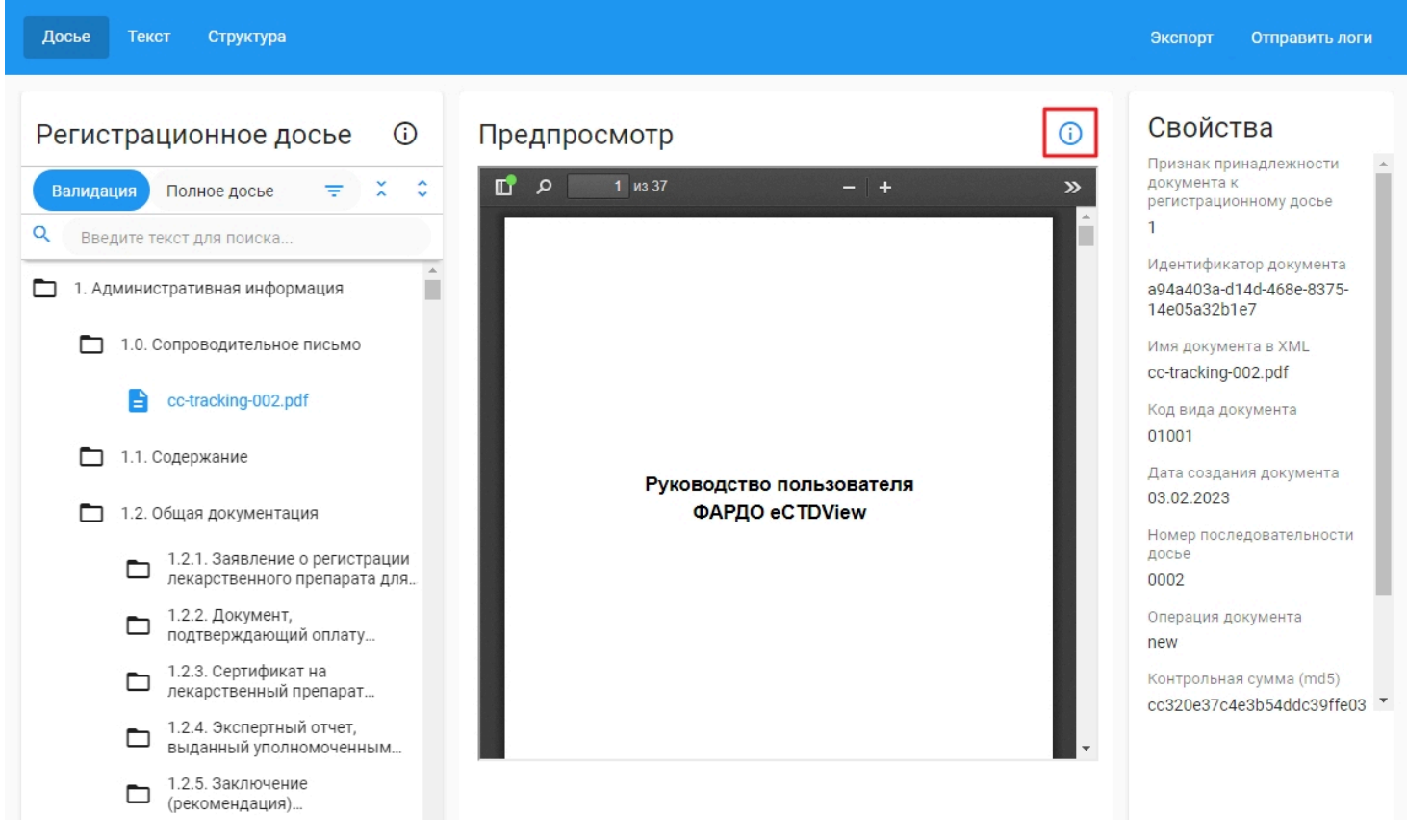

Рисунок 24. Кнопка отображения свойств документа

### 6.1.4 Свойства досье

При открытии досье на месте предпросмотра отображаются свойства досье до тех пор, пока не выбран первый документ для просмотра.

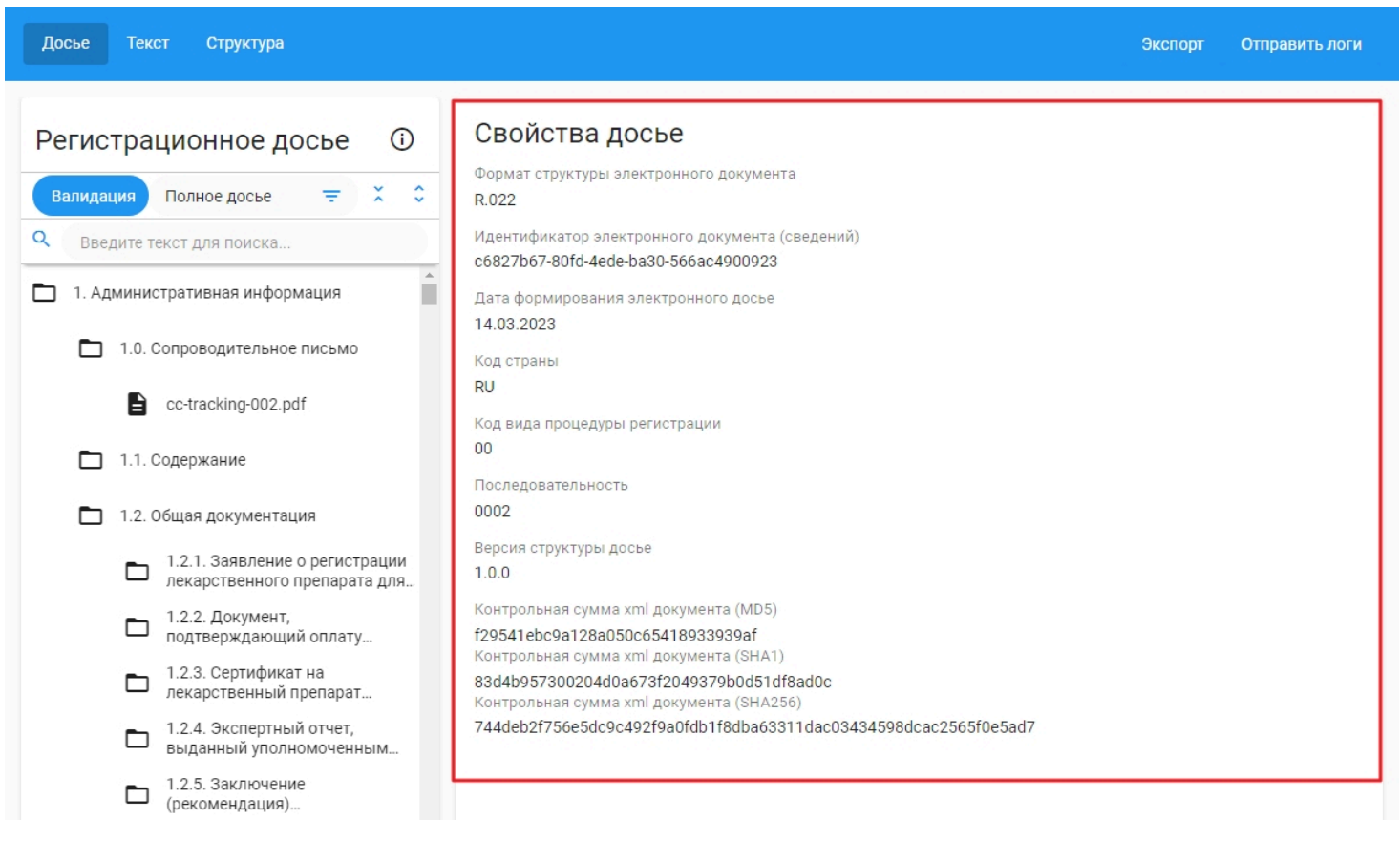

### Рисунок 25. Свойства досье

Чтобы отобразить свойства досье снова, необходимо нажать на кнопку Свойства досье над деревом досье.

| Регистра  | ционное до   | осье | ( | Ð  |
|-----------|--------------|------|---|----|
| Валидация | Полное досье | Ŧ    | × | \$ |

Рисунок 26. Кнопка отображения свойств досье

### 6.1.5 Фильтры отображения разделов

При работе с досье в ФАРДО eCTDView можно воспользоваться преднастроенными фильтрами, которые делают работу пользователя в программе более удобной.

| Регистра  | í                |   |   |    |
|-----------|------------------|---|---|----|
| Валидация | Полное досье     | Ŧ | × | \$ |
| Q Введите | текст для поиска |   |   |    |

Рисунок 27. Кнопка выбора фильтра

Предусмотрено 4 фильтра:

• Полное досье – отображаются все разделы в соответствии с шаблоном досье, в том числе и те разделы, в которых нет документов. Фильтр доступен по умолчанию для каждого досье.

- Только заполненные разделы фильтр позволяет отобрать разделы, в которых добавлены документы.
- Только незаполненные разделы после выбора фильтра будут отображены разделы, в которых нет добавленных документов.
- Только разделы с ошибками фильтр позволяет отобрать разделы и документы, по которым в результате валидации досье были ошибки. Фильтр отражает данные после последней проведенной валидации.
- Сбросить все ошибки опция позволяет сбросить информацию об ошибках, полученных во время валидации.

| Регистрационное досье 🛛 🛈 |                              |  |  |  |  |
|---------------------------|------------------------------|--|--|--|--|
| Валидация                 | Полное досье                 |  |  |  |  |
| <b>Q</b> Введи            | Только заполненные разделы   |  |  |  |  |
| 🛅 1. Адми                 | Только незаполненные разделы |  |  |  |  |
| <b>D</b> 1                | Только разделы с ошибками    |  |  |  |  |
| E                         | Сбросить все ошибки          |  |  |  |  |

Рисунок 28. Список доступных фильтров

### 6.1.6 Поиск в досье

С помощью строки поиска возможно выполнить поиск нужных каталогов и документов в текущем досье

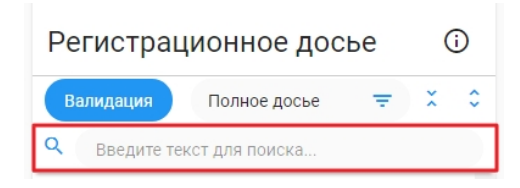

Рисунок 29. Поле поиска разделов и документов

**Прим.:** Поиск позволяет найти как нужный раздел, введя либо название, либо номер раздела, так и нужный документ, введя его название. Поиск регистронезависим, что означает, что документ с названием "Document" найдется, если в поле поиска ввести "DOCUMENT", "document" и другие комбинации символов верхнего и нижнего регистров

Удовлетворяющие поисковому запросу документы и разделы будут выделены желтым цветом.

| Регистрационное досье 🛈                                           |  |  |  |  |  |
|-------------------------------------------------------------------|--|--|--|--|--|
| Валидация Полное досье \Xi 🎽 🗘                                    |  |  |  |  |  |
| Q Cc                                                              |  |  |  |  |  |
| 1. Административная информация                                    |  |  |  |  |  |
| 1.0. Сопроводительное письмо                                      |  |  |  |  |  |
| Cc-tracking-000.pdf                                               |  |  |  |  |  |
| 1.1. Содержание                                                   |  |  |  |  |  |
| Cc-cover-000.pdf                                                  |  |  |  |  |  |
| 🗋 1.2. Общая документация                                         |  |  |  |  |  |
| 1.2.2. Документ, подтверждающий оплату экспертных работ и (или)   |  |  |  |  |  |
| 1.2.3. Сертификат на лекарственный препарат согласн               |  |  |  |  |  |
| 1.3. Общая характеристика<br>лекарственного препарата, инструкция |  |  |  |  |  |
| 1.3.1. Проекты общей<br>характеристики лекарственного             |  |  |  |  |  |
| Cc-pidoc-000.pdf                                                  |  |  |  |  |  |

Рисунок 30. Пример поиска в досье

## 6.2 Вкладка "Текст"

На вкладке Текст расположен следующий функционал:

- 1. Просмотр текста XML
- 2. Поиск в тексте
- 3. Переход к строке

### 6.2.1 Просмотр текста XML

При переходе на вкладку **Текст** начнет загружаться XML текст досье. Скорость загрузки зависит от скорости чтения файлов в вашей системе (как правило, скорость загрузки досье с сетевого диска занимает больше времени)

| Досье | Текст                                                                                                    | Структура                                                                                                    |                                                                                                    | Экспорт                                                                                                    | Отправить логи                                                                                                    |
|-------|----------------------------------------------------------------------------------------------------|----------------------------------------------------------------------------------------------------|----------------------------------------------------------------------------------------------------|----------------------------------------------------------------------------------------------------|----------------------------------------------------------------------------------------------------|
| Текст | XML                                                                                                    |                                                                                                    | Поиск                                                                                                    | x * *                                                                                                    | Перейти к строке                                                                                                    |
|       | 1 <2 </td <th><pre>ml version="1.0" encoding="utf-8"?&gt; - This document was created with Phardo XL Dossier. V: c:DrugRegistrationDocDossierContentDetails mlns:hosdo="urn:EEC:M:Resentatypes:v0.4.6" mlns:codo="urn:EEC:M:SimpleDataObjects:v0.4.6" mlns:codo="urn:EEC:M:ComplexDataObjects:v0.4.6" mlns:codo="urn:EEC:M:ComplexDataObjects:v0.4.6" mlns:codo="urn:EEC:M:ComplexDataObjects:v0.4.6" mlns:codo="urn:EEC:M:ComplexDataObjects:v0.4.6" mlns:codo="urn:EEC:M:ComplexDataObjects:v0.4.6" mlns:codo="urn:EEC:M:ComplexDataObjects:v0.4.6" mlns:codo="urn:EEC:M:ComplexDataObjects:v0.4.6" mlns:codo="urn:EEC:M:ComplexDataObjects:v0.4.6" mlns:codo="urn:EEC:M:EC:ComplexDataObjects:v0.4.6" mlns:codo="urn:EEC:R:DrugRegistrationDocDossiceContentI mlns:xsi="http://www.w3.org/2001/XMLSchema-instance" st:schemaLocation="urn:EEC:R:DrugRegistrationDocDossiceContentI mlns:xsi="http://www.w3.org/2001/XMLSchema-instance" st:schemaLocation="urn:EEC:R:DrugRegistrationDocDossiceContentI mlns:xsi="http://www.w3.org/2001/XMLSchema-instance" st:schemaLocation="urn:EEC:R:DrugRegistrationDocDossiceContentI mlns:xsi="http://www.w3.org/2001/XMLSchema-instance" st:schemaLocation="urn:EEC:R:DrugRegistrationDocDossiceContentI mlns:xsi="http://www.w3.org/2001/XMLSchema-instance" st:schemaLocation="urn:EEC:R:DrugRegistrationDocCode&gt; cdo:EDocId&gt;7548d301=614 TobaRedio=4393fa2594a47548d301=614 TobaRedio=4393fa2594a47548d301=614 TobaRedio=4393fa2594a47548d301=614 TobaRedio=4393fa2594a47548d301=614 TobaRedio=4393fa2594a47548d301=614 TobaRedio=4393fa2594a47548d301=614 TobaRedio=754 Chosdo:RegistrationEosiePDocEtails&gt; </pre></th> <td>sit http://www.eurekabpo.<br/>etails:v1.0.0"<br/>rContentDetails:v1.0.0 EE<br/>rEDocId&gt;<br/>rCPY3Ka AOCbe<br/>crUnifiedCountryCode&gt;<br/>crUnifiedCountryCode&gt;<br/>crUnifiedCountryCode</td> <td><pre>cru&gt;<br/>C_R_DrugRegistratio<br/>cc_R_DrugRegistratio<br/>content<br/>content</pre></td> <td>nDocDossierContent<br/>o:DrugAttributeEnu<br/>Fsb2cvUGFn2XMgMiAw<br/>Agb2JqDQoSPC9UeXB1<br/>ALMSAwIFIgNIMgMCFS<br/>OcMiBwIFIgNIMgMCFS<br/>OcMiBwIFIgNIMgMCFS</td> | <pre>ml version="1.0" encoding="utf-8"?&gt; - This document was created with Phardo XL Dossier. V: c:DrugRegistrationDocDossierContentDetails mlns:hosdo="urn:EEC:M:Resentatypes:v0.4.6" mlns:codo="urn:EEC:M:SimpleDataObjects:v0.4.6" mlns:codo="urn:EEC:M:ComplexDataObjects:v0.4.6" mlns:codo="urn:EEC:M:ComplexDataObjects:v0.4.6" mlns:codo="urn:EEC:M:ComplexDataObjects:v0.4.6" mlns:codo="urn:EEC:M:ComplexDataObjects:v0.4.6" mlns:codo="urn:EEC:M:ComplexDataObjects:v0.4.6" mlns:codo="urn:EEC:M:ComplexDataObjects:v0.4.6" mlns:codo="urn:EEC:M:ComplexDataObjects:v0.4.6" mlns:codo="urn:EEC:M:ComplexDataObjects:v0.4.6" mlns:codo="urn:EEC:M:EC:ComplexDataObjects:v0.4.6" mlns:codo="urn:EEC:R:DrugRegistrationDocDossiceContentI mlns:xsi="http://www.w3.org/2001/XMLSchema-instance" st:schemaLocation="urn:EEC:R:DrugRegistrationDocDossiceContentI mlns:xsi="http://www.w3.org/2001/XMLSchema-instance" st:schemaLocation="urn:EEC:R:DrugRegistrationDocDossiceContentI mlns:xsi="http://www.w3.org/2001/XMLSchema-instance" st:schemaLocation="urn:EEC:R:DrugRegistrationDocDossiceContentI mlns:xsi="http://www.w3.org/2001/XMLSchema-instance" st:schemaLocation="urn:EEC:R:DrugRegistrationDocDossiceContentI mlns:xsi="http://www.w3.org/2001/XMLSchema-instance" st:schemaLocation="urn:EEC:R:DrugRegistrationDocCode&gt; cdo:EDocId&gt;7548d301=614 TobaRedio=4393fa2594a47548d301=614 TobaRedio=4393fa2594a47548d301=614 TobaRedio=4393fa2594a47548d301=614 TobaRedio=4393fa2594a47548d301=614 TobaRedio=4393fa2594a47548d301=614 TobaRedio=4393fa2594a47548d301=614 TobaRedio=754 Chosdo:RegistrationEosiePDocEtails&gt; </pre> | sit http://www.eurekabpo.<br>etails:v1.0.0"<br>rContentDetails:v1.0.0 EE<br>rEDocId><br>rCPY3Ka AOCbe<br>crUnifiedCountryCode><br>crUnifiedCountryCode><br>crUnifiedCountryCode | <pre>cru&gt;<br/>C_R_DrugRegistratio<br/>cc_R_DrugRegistratio<br/>content<br/>content</pre> | nDocDossierContent<br>o:DrugAttributeEnu<br>Fsb2cvUGFn2XMgMiAw<br>Agb2JqDQoSPC9UeXB1<br>ALMSAwIFIgNIMgMCFS<br>OcMiBwIFIgNIMgMCFS<br>OcMiBwIFIgNIMgMCFS |

### Рисунок 31. Индикатор загрузки текста XML на вкладке "Текст"

По завершению загрузки можно приступать к работе с текстом XML.

| Досье Текст Структура                                                                                                    |                                                                                                    |                                                                   | Экс                                               | юрт Отправить логи     |
|----------------------------------------------------------------------------------------------------|----------------------------------------------------------------------------------------------------|-------------------------------------------------------------------|---------------------------------------------------|------------------------|
| Текст XML                                                                                                    |                                                                                                    | Поиск                                                             | × ^ ~                                             | Перейти к строке       |
| 1 Civml version=                                                                                                    | "1 0" encoding="utf-8"25                                                                                                    |                                                                   |                                                   |                        |
| 2 clas This door                                                                                                    | ment was created with Phardo VL                                                                                                    | Dossian Visit http://www.aur                                      | ekabno ru>                                        |                        |
| 2 <doc: drugpagia<="" td=""><th>trationDocDossiarContentDatails</th><th>bossier. visit http://www.eur</th><th>exappo.ru &gt;</th><td></td></doc:>                                                                                                    | trationDocDossiarContentDatails                                                                                                    | bossier. visit http://www.eur                                     | exappo.ru >                                       |                        |
| 4 xmlns:hcsdo=                                                                                                    | "urn: FEC: M: HC: SimpleDataObjects                                                                                                    | w1.0.3"                                                           |                                                   |                        |
| 5 xmlns:bdt="u                                                                                                    | rn:EEC:M:BaseDataTypes:v0.4.6"                                                                                                    |                                                                   |                                                   |                        |
| 6 xmlns:csdo="                                                                                                    | urn:EEC:M:SimpleDataObjects:v0./                                                                                                    | 4.6"                                                              |                                                   |                        |
| 7 xmlns:ccdo="                                                                                                    | urn:EEC:M:ComplexDataObjects:v0                                                                                                    | 4.6"                                                              |                                                   |                        |
| 8 xmlns:hccdo=                                                                                                    | "urn:EEC:M:HC:ComplexDataObject                                                                                                    | s:v1.0.3"                                                         |                                                   |                        |
| 9 xmlns:doc="u                                                                                                    | rn:EEC:B:DrugBegistrationDocDos                                                                                                    | sierContentDetails:v1.0.0"                                        |                                                   |                        |
| 10 xmlns:xsi="h                                                                                                    | ttp://www.w3.org/2001/XMLSchema:                                                                                                    | -instance"                                                        |                                                   |                        |
| 11 xai:schemalo                                                                                                    | cation="urn:EEC:R:DrugBegistrat                                                                                                    | ionDocDossierContentDetails:v1                                    | .0.0 EEC B DrugBegistra                           | ationDocDossierCont    |
| 11 etails v1.0.0.                                                                                                    | xad">                                                                                                    |                                                                   |                                                   |                        |
| 12 <cado:edocco< td=""><th>de&gt;B.022</th><th></th><th></th><td></td></cado:edocco<>                                                                                                    | de>B.022                                                                                                    |                                                                   |                                                   |                        |
| 13 <csdo:edocid< td=""><th>1&gt;c6827b67-80fd-4ede-ba30-566ac4</th><th>900923</th><th></th><td></td></csdo:edocid<>                                                                                                    | 1>c6827b67-80fd-4ede-ba30-566ac4                                                                                                    | 900923                                                            |                                                   |                        |
| 14 <csdo:edocda< td=""><th>teTime&gt;2023-03-14T16:00:47.195Z</th><th></th><th></th><td></td></csdo:edocda<>                                                                                                    | teTime>2023-03-14T16:00:47.195Z                                                                                                    |                                                                   |                                                   |                        |
| 15 <csdo:unifie< td=""><th>dCountryCode codeListId="P.CLS.</th><th>019"&gt;RU<th>de&gt;</th><td></td></th></csdo:unifie<>                                                                                                    | dCountryCode codeListId="P.CLS.                                                                                                    | 019">RU <th>de&gt;</th> <td></td>                                 | de>                                               |                        |
| <pre>16 <hcsdo:regis< pre=""></hcsdo:regis<></pre>                                                                                                    | strationKindCode>00 <th>trationKindCode&gt;</th> <th></th> <td></td>                                                                                                    | trationKindCode>                                                  |                                                   |                        |
| 17 <hccdo:regis< td=""><th>trationDossierDocDetails&gt;</th><th></th><th></th><td></td></hccdo:regis<>                                                                                                    | trationDossierDocDetails>                                                                                                    |                                                                   |                                                   |                        |
| 18 <hcsdo:reg< td=""><th>istrationFileIndicator&gt;1<th>RegistrationFileIndicator&gt;</th><th></th><td></td></th></hcsdo:reg<>                                                                                                    | istrationFileIndicator>1 <th>RegistrationFileIndicator&gt;</th> <th></th> <td></td>                                                                                                    | RegistrationFileIndicator>                                        |                                                   |                        |
| 19 <csdo:doci< td=""><th>d&gt;a94a403a-d14d-468e-8375-14e05</th><th>a32b1e7</th><th></th><td></td></csdo:doci<>                                                                                                    | d>a94a403a-d14d-468e-8375-14e05                                                                                                    | a32b1e7                                                           |                                                   |                        |
| 20 <csdo:docn< td=""><th>[ame&gt;cc-tracking-002.pdfcc-tracking-002.pdf<th>ocName&gt;</th><th></th><td></td></th></csdo:docn<> | [ame>cc-tracking-002.pdfcc-tracking-002.pdf <th>ocName&gt;</th> <th></th> <td></td> | ocName>                                                           |                                                   |                        |
| 21 <hcsdo:dru< td=""><th>gRegistrationDocCode&gt;01001<th>do:DrugRegistrationDocCode&gt;</th><th></th><td></td></th></hcsdo:dru<>                                                                                                    | gRegistrationDocCode>01001 <th>do:DrugRegistrationDocCode&gt;</th> <th></th> <td></td>                                                                                                    | do:DrugRegistrationDocCode>                                       |                                                   |                        |
| 22 <csdo:docc< td=""><th>reationDate&gt;2023-02-03<th>cCreationDate&gt;</th><th></th><td></td></th></csdo:docc<>                                                                                                    | reationDate>2023-02-03 <th>cCreationDate&gt;</th> <th></th> <td></td>                                                                                                    | cCreationDate>                                                    |                                                   |                        |
| 23 <hcsdo:dru< td=""><th>gAttributeEnumText AttributeKing</th><th>dName="CHECKSUMM"&gt;cc320e37c4e3</th><th>b54ddc39ffe03ae9177d<td>ncsdo:DrugAttribute</td></th></hcsdo:dru<>                                                                                                    | gAttributeEnumText AttributeKing                                                                                                    | dName="CHECKSUMM">cc320e37c4e3                                    | b54ddc39ffe03ae9177d <td>ncsdo:DrugAttribute</td> | ncsdo:DrugAttribute    |
| 23 Text>                                                                                                    |                                                                                                    |                                                                   |                                                   |                        |
| 24 <hcsdo:dru< td=""><th>gAttributeEnumText AttributeKing</th><th>dName="CHECK ALG"&gt;MD5<th>rugAttributeEnumText&gt;</th><td></td></th></hcsdo:dru<>                                                                                                    | gAttributeEnumText AttributeKing                                                                                                    | dName="CHECK ALG">MD5 <th>rugAttributeEnumText&gt;</th> <td></td> | rugAttributeEnumText>                             |                        |
| 25 <hcsdo:doc< td=""><th>CopyBinaryText mediaTypeCode="*</th><th>.pdf"&gt;JVBERi0xLjQKJagrrK0KMSAw</th><th>IG9iago8PAovVG10bGUgKFV</th><td>/zZXIqR3VpZGUpCi9Bd</td></hcsdo:doc<>                                                                                                    | CopyBinaryText mediaTypeCode="*                                                                                                    | .pdf">JVBERi0xLjQKJagrrK0KMSAw                                    | IG9iago8PAovVG10bGUgKFV                           | /zZXIqR3VpZGUpCi9Bd    |
| 25 3IgKEV1cmVrYSB                                                                                                    | CUE8sIEx0ZC4gRE9DVU1FT1RBVE1PTij                                                                                                    | BURUFNKQovU3ViamVjdCAoRW5kIFVz                                    | ZXIgRG9jdW1lbnRhdGlvbi                            | KLONyZWF0b3IgKERJV     |
| 25 1QqMy43LjQpCi9                                                                                                    | Qcm9kdWNlciAoQXBhY2hlIEZPUCBWZX;                                                                                                    | JzaW9uIDIuNikKLONyZWF0aW9uRGF0                                    | ZSAoRDoyMDIzMDMxNDE4MzU                           | JzNCswMycwMCcpCj4+C    |
| 25 G9iagoyIDAgb2J                                                                                                    | /qCjw8CiAgL04gMwogIC9MZW5ndGqqMyJ                                                                                                    | AwIFIKICAvRmlsdGVyIC9GbGF0ZUR1                                    | Y29kZQo+PgpzdHJlYW0KeJ;                           | ztmWdQVFkWg097nRMN3    |
| 25 cl. Jooog Jockovo                                                                                                    | KdDeZEpoMKooMisAITi, JJEUOUcMDRIC                                                                                                    | COKGIVEAUEVNEDZBBONSEBBEVlafwy                                    | uzU/trZgs/9sny/vfXXugXt                           | FOFXWr31f1A.TAb.Trasit |
|                                                                                                    |                                                                                                    |                                                                   | Стр 1, Стлб 1 utf-8 Позии                         | ия в документе 0.00%   |

Рисунок 32. Загруженный текст XML

### 6.2.2 Поиск в тексте

На вкладке **Текст** можно выполнить поиск по тексту XML. Для этого необходимо воспользоваться строкой поиска в верхней части программы.

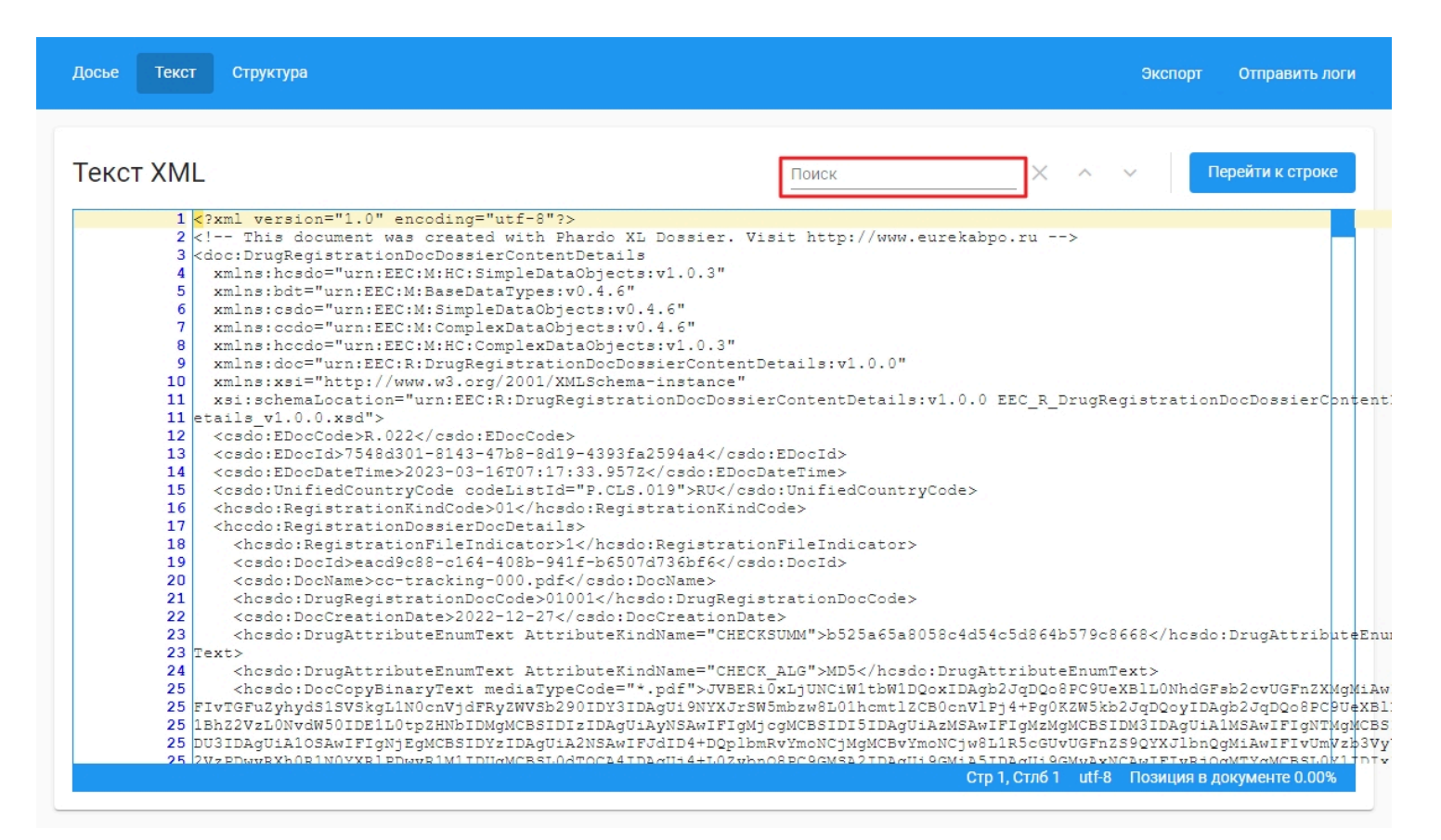

Рисунок 33. Строка поиска на вкладке "Текст"

Введите в строку поиска значение, которое требуется найти в тексте XML. Справа от строки поиска расположены кнопки, отвечающие за поиск введенного значения, двигаясь вниз или вверх от текущей позиции:

- Стрелка вверх отвечает за поиск значения по направлению вверх от текущей позиции
- Стрелка вниз отвечает за поиск значения по направлению вниз от текущей позиции

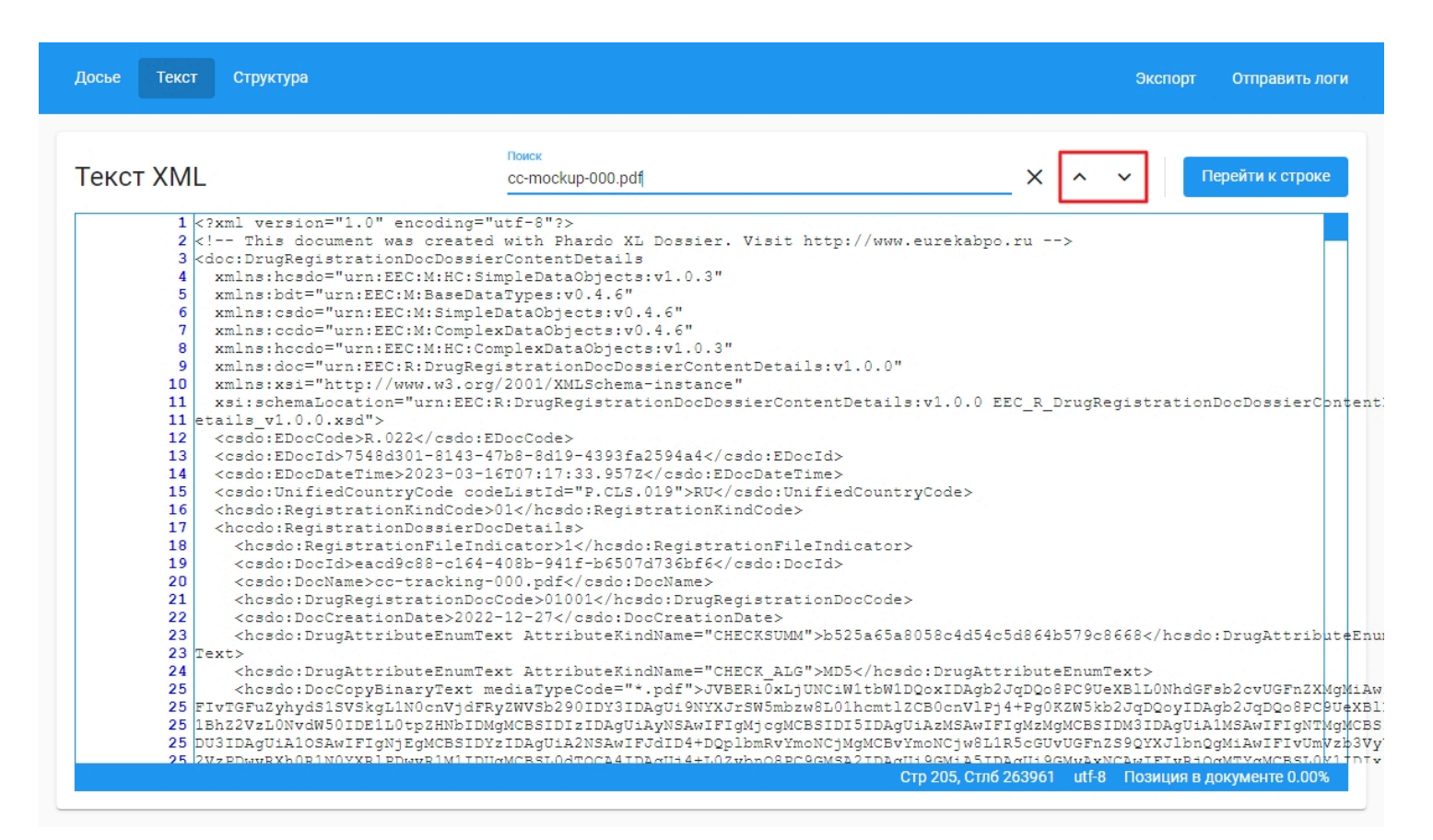

Рисунок 34. Кнопки, отвечающие за направление поиска

Если при нажатии на кнопку со стрелкой она стала неактивной – значит по этому направлению значение не найдено.

| ве Текст Структура                                                                                                    |                                                                                                    | Экспорт                                                                                                    | Отправить логи                                                                                                    |
|----------------------------------------------------------------------------------------------------|----------------------------------------------------------------------------------------------------|----------------------------------------------------------------------------------------------------|----------------------------------------------------------------------------------------------------|
| кст XML                                                                                                    | Поиск<br>cc-mockup-000.pdf                                                                                                    | Х ^ _ Пер                                                                                                    | ейти к строке                                                                                                    |
| 205         DAwMDAwMDE4MSAw           205         DAwMDAwIg4NcjAw           205         DAwMDAwMjQ5NcAw           205         DAwMDAwMjQ5NcAw           205         DAwMDAwMjQ5NcAw           205         DAwMDAwMjQ5NcAw           205         DAwMDAwMDAYMIA2           205         DAwMDAwG4NCjAw           205         JESNzUyOQ0KJSVF           205         JESNzUyOQ0KJSVF           205         WNTDQ0x0TgyNDcN           206 <hcsdo:subm< td="">           207         <hcsdo:subm< td="">           208           209         <hccdo:regist< td="">           210         <hcsdo:regist< td="">           211         <ccsdo:regist< td=""></ccsdo:regist<></hcsdo:regist<></hccdo:regist<></hcsdo:subm<></hcsdo:subm<> | <pre>IDAwMCBuDQowMDAwMDAwNDUzIDAwMDAwIG4NCjAwMDA<br/>IDAwMDE5NTkgMDAwMDAwNDUzIDAwMDAwIG4NCjAwMDA<br/>MDAwCBuDQowMDAwMDAyBQ0KMDAwMDAwIG4NCjAwMDA<br/>MDAwCBuDQowMDAwMDAWDDIDAwMDAwIG4NCjAwMDA<br/>NDAWCBuQowMDAwMDAwMDAwIDYINTMIIGTNCjAwMDA<br/>NDUSIRjYNzg4NDZBRjFFMDZGNC5ODZGQJNCFjw2RjF<br/>FOYNChyZWYNCjAgMAOKdHJAaWALcgOKPDwvU2162SA<br/>RkIzQj48NKYxRUU1QTVGNjI3ODgONkFGMUUwNKY1Nzk<br/>CJU1RU9G<br/>issionSequence&gt;0000ationAtribute&gt;new<br/>trationDossierDocDetails&gt;<br/>rationDossierDocDetails&gt;</pre> | <pre>wMDE2DDQgMDAwMDAgbg0KMDAwMDAwMTc3NCAwMDAwMCBuD<br/>wMCBuDQowMDAwMDAyMjoxIDAwHDAwTG4NCjAwMDAwMDIzM<br/>wMDAwMUUg1JUMZUg20KMDAwMDAwMDAxNit2NTUZNSBmD<br/>zNSBmDQowMDAwMDAwMDIwIDYINTMIIGYNCjAwMDAwMCBuD<br/>wMCBuDQp0cmFpbGVyDQo8C9TAXpIIDI4LJvb3QgMSAwI<br/>FRTVBHUY2Mjo40DQ2QUYxRTA2RjU3CTg2kkIzQj5dID4+<br/>yOC9Sb290IDEgMCBSL0luZm8gMTMgMCBSL0lEWzw2RjFFR<br/>4NkZCM0I+XSAvUHJldiAxOTc1MjkvWFJlZ1N0bSAxOTcyM<br/>ce&gt;</pre> | QowMDAwMDAxOD<br>ijUgMDAwMD<br>QowMDAwMD<br>IjEgNjU1MzUgZg(<br>QowMDAwMTk2Nz<br>FIrvSW5mbyAxWy<br>QDzdGFydHAyXW<br>TVBNUY2Mj=4400<br>ijM+Pg0Kc3RhcnI |
| 212 <csdo:docna< td=""><td>me&gt;<mark>cc-mockup-000.pdf</mark></td><td></td><td></td></csdo:docna<>                                                                                                    | me> <mark>cc-mockup-000.pdf</mark>                                                                                                    |                                                                                                    |                                                                                                    |
| 213 <hcsdo:drug< td=""><td>RegistrationDocCode&gt;02003<td>rationDocCode&gt;</td><td></td></td></hcsdo:drug<>                                                                                                    | RegistrationDocCode>02003 <td>rationDocCode&gt;</td> <td></td>                                                                                                    | rationDocCode>                                                                                                    |                                                                                                    |
| 214 <csdo:doccr< td=""><td><pre>ationDate&gt;2022-12-0/</pre></td><td>&gt;</td><td></td></csdo:doccr<>                                                                                                    | <pre>ationDate&gt;2022-12-0/</pre>                                                                                                    | >                                                                                                    |                                                                                                    |
| 215 <ncsdo:drug< td=""><td>AttributeenumText AttributekindName-"CHECKS</td><td>JMM~&gt;b5U2956caaUd4Ud5/9e5/b2Ic6d8c63c<td>rugattribute</td></td></ncsdo:drug<>                                                                                                    | AttributeenumText AttributekindName-"CHECKS                                                                                                    | JMM~>b5U2956caaUd4Ud5/9e5/b2Ic6d8c63c <td>rugattribute</td>                                                                                                    | rugattribute                                                                                                    |
| 216 <hcsdo:drug< td=""><td>AttributeEnumText AttributeKindName="CHECK</td><td>ALG"&gt;MD5</td><td></td></hcsdo:drug<>                                                                                                    | AttributeEnumText AttributeKindName="CHECK                                                                                                    | ALG">MD5                                                                                                    |                                                                                                    |
| 217 <hcsdo:docc< td=""><td>opyBinaryText mediaTypeCode="*.pdf"&gt;JVBERi0</td><td>xLjUNCiWltbWlDQoxIDAgb2JgDQo8PC9UeXBlL0NhdGFsb</td><td>2cvUGFnZXMqM</td></hcsdo:docc<>                                                                                                    | opyBinaryText mediaTypeCode="*.pdf">JVBERi0                                                                                                    | xLjUNCiWltbWlDQoxIDAgb2JgDQo8PC9UeXBlL0NhdGFsb                                                                                                    | 2cvUGFnZXMqM                                                                                                    |
| 217 FIvTGFuZyhydS1S                                                                                                    | VSkgL1N0cnVjdFRyZWVSb290IDIxIDAgUi9NYXJrSW5                                                                                                    | mbzw8L01hcmt1ZCB0cnVlPj4+Pg0KZW5kb2JqDQoyIDAgb                                                                                                    | 2JqDQo8PC9Ue                                                                                                    |
| 217 1BhZ2VzL0NvdW50                                                                                                    | IDEvS21kc1sgMyAwIFJdID4+DQp1bmRvYmoNCjMgMCB                                                                                                    | vYmoNCjw8L1R5cGUvUGFnZS9QYXJlbnQgMiAwIFIvUmVzb                                                                                                    | 3VyY2VzPDwvR                                                                                                    |
| 217 Dw8L0YxIDUgMCBS                                                                                                    | L0YyIDcgMCBSL0YzIDEyIDAgUi9GNCAxNCAwIFIvRjU                                                                                                    | gMTkgMCBSPj4vUHJvY1NldFsvUERGL1RleHQvSW1hZ2VCL                                                                                                    | .0ltYWdlQy9Jb                                                                                                    |
| 217 UldID4+L011ZGlh                                                                                                    | Qm94WyAwIDAgNTk1LjMyIDg0MS45Ml0gL0NvbnRlbnR                                                                                                    | zIDQgMCBSL0dyb3VwPDwvVH1wZS9Hcm91cC9TL1RyYW5zc                                                                                                    | :GFyZW5jeS9DU                                                                                                    |
| 217 XZpY2VSR0I+Pi9U                                                                                                    | YWJzL1MvU3RydWN0UGFyZW50cyAwPj4NCmVuZG9iag0                                                                                                    | KNCAwIG9iag0KPDwvRmlsdGVyL0ZsYXRlRGVjb2RlL0xlb                                                                                                    | mdOaCAxNjYzI                                                                                                    |
| 217 nN0cmVhbQ0KeJyt                                                                                                    | WUtrIzkQvgfyH/qYXbCs9wNMQ7sTL7swMAffwhxCNjM                                                                                                    | 7h5kMgy/771cllbolpS1NYAmOHblVL1V99ZWyn35evn5+e                                                                                                    | r4Mh8N+ulyer                                                                                                    |
| 217 Xt43J9ff3zan//9                                                                                                    | 8bL/+PT16/eny9fX7+M4HO/n4Xi+vdmf2MAYoXI4f76                                                                                                    | 9YQP1P2ywijC/ZJwmfDh/u72hwxf49cftzePd8Nun4fzX7                                                                                                    | c2D3z48fJiH/                                                                                                    |
|                                                                                                    |                                                                                                    |                                                                                                    |                                                                                                    |

Рисунок 35. Неактивная кнопка поиска по направлению вниз

Удалить введенное значение из строки поиска можно кнопкой Х справа от поиска.

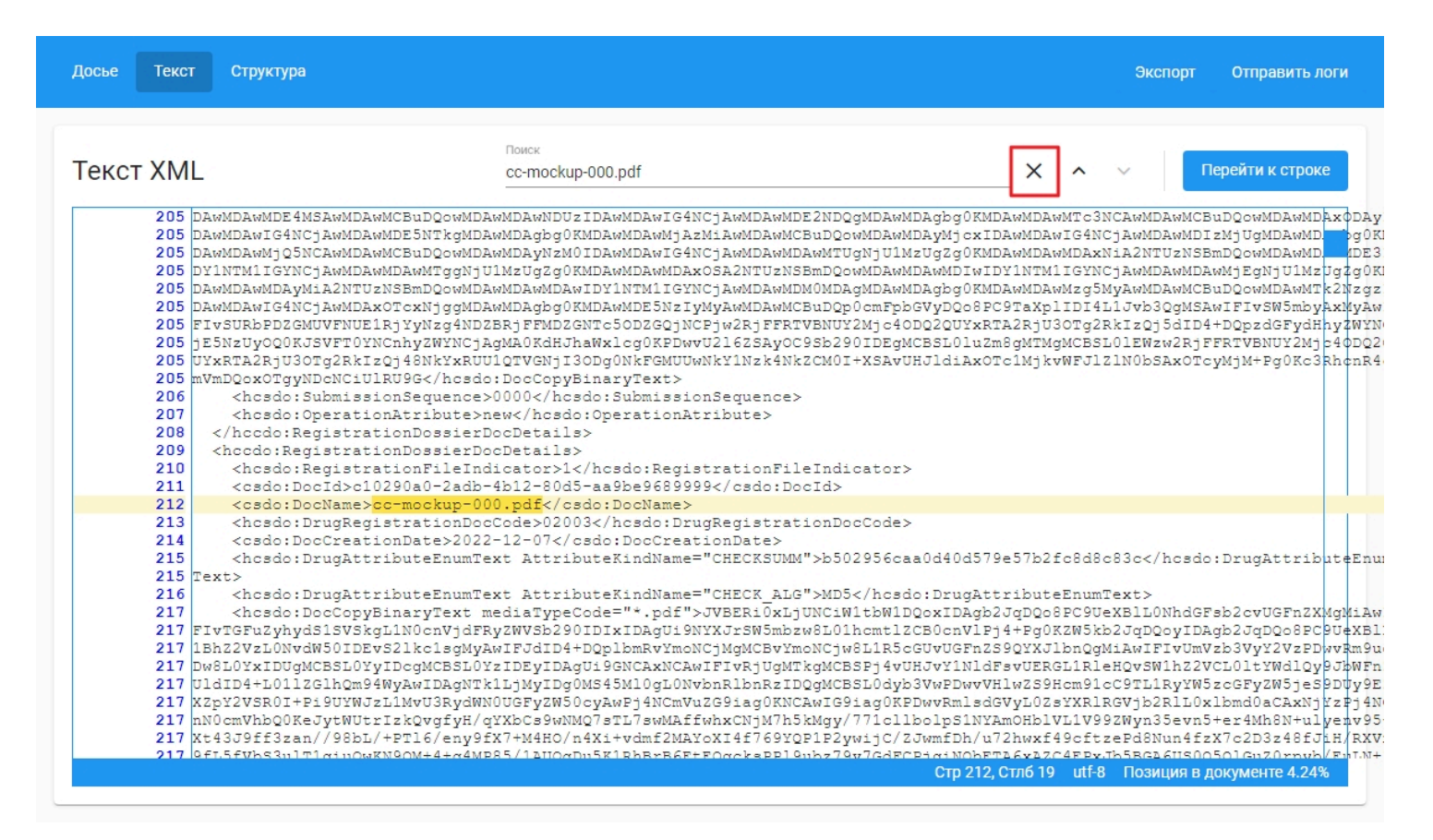

Рисунок 36. Кнопка для очистки введенного значения

### 6.2.3 Переход к строке

На вкладке Текст можно перейти к конкретному номеру строки в документе, воспользовавшись кнопкой Перейти к строке

| Досье Текст Структура                                                                                                    |                                                                           | Экс                                                                                                    | порт Отправить логи                                                                                                    |
|----------------------------------------------------------------------------------------------------|---------------------------------------------------------------------------|----------------------------------------------------------------------------------------------------|----------------------------------------------------------------------------------------------------|
| Текст XML                                                                                                    | Поиск                                                                     | × ~ ~ ~                                                                                                    | Перейти к строке                                                                                                    |
| <pre>1 <?xml version="1.0" encoding="utf-8"?> 2 <!-- This document was created with Phardo XL Dossie 3 <doc:DrugRegistrationDocDossierContentDetails 4 xmlns:hosdo="urn:EEC:M:KG:SimpleDataObjects:v1.0.3 5 xmlns:odo="urn:EEC:M:SimpleDataObjects:v0.4.6" 6 xmlns:codo="urn:EEC:M:ComplexDataObjects:v0.4.6" 7 xmlns:codo="urn:EEC:M:ComplexDataObjects:v1.0. 9 xmlns:doc="urn:EEC:M:ComplexDataObjects:v1.0. 9 xmlns:doc="urn:EEC:M:ComplexDataObjects:v1.0. 10 xmlns:xsi="http://www.w3.org/2001/XMLSchema-instan 11 xsi:schemaLocation="urn:EEC:R:DrugRegistrationDocD 11 etails_v1.0.0.xsd"--> 12 <csdo:edoccode>R.022</csdo:edoccode> 13 <csdo:edoccode>R.022</csdo:edoccode> 14 <csdo:edocdatetime>2023-03-16T07:17:33.9572RU 16 <hcsdo:registrationdissierdocdetails> 18 <hcsdo:registrationdissierdocdetails> 19 <csdo:docid>eacd9c88-c164-408b-941f-b6507d736bf6 20 <csdo:docid>eacd9c88-c164-408b-941f-b6507d736bf6 20 <csdo:docname>co-tracking-000.pd{</csdo:docname>21 21 <hcsdo:drugattributeenumtext 24="" <hcsdo:doccopybinarytext="" attributekindname=" 23 Text&gt; 24 &lt;hcsdo:DrugAttributeEnumText AttributeKindName=" mediatypecode="*.pdf"> 24 <hcsdo:doccopybinarytext mediatypecode="*.pdf"> 25 FivTEFuZyhydSiSVSkjLN0onYjdFRyZWSSA291DY3DAgUiAVSWAWFyDID4+E</hcsdo:doccopybinarytext></hcsdo:drugattributeenumtext></csdo:docid></csdo:docid></hcsdo:registrationdissierdocdetails></hcsdo:registrationdissierdocdetails></csdo:edocdatetime></pre> | <pre>rr. Visit http://www.eu: " " " " " " " " " " " " " " " " " " "</pre> | <pre>rekabpo.ru&gt; 1.0.0 EEC_R_DrugRegistr ode&gt; Sc4d54c5d864b579c8668 xIDAgb2JqDQo8Pc9UeXBL0 OcnVlPj4+Pg0KZW5kb2JqDQ XSAwFFgMAMgMCB5IDM3TD NCjw8L1R5cGUvUGFnZS9QYX</pre> | ationDocDossierContent;<br>hosdo:DrugAttributeEnu;<br>NhdGFsb2cvUGFnZXMgMiAw<br>oyIDAgb2JqDQc8Fc9VXB1;<br>AgUiA1MSAWIFIgNTMgMCBS<br>JlbnQgMiAwIFIyUmVzb3Vy |

Рисунок 37. Кнопка перейти к строке

В открывшемся окне необходимо указать номер строки и столбца, к которым требуется выполнить переход, а затем нажать на кнопку **Перейти**.

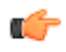

**Прим.:** Если введенное значения номера строки превышает максимальное количество строк в документе, будет выполнен переход к последней строке в документе.

|                                                      |                                                                                                    |                                                                                                    | OMON                                           | XAY                                                                                                    | Перейти к строке                                                                                          |
|------------------------------------------------------|----------------------------------------------------------------------------------------------------|----------------------------------------------------------------------------------------------------|------------------------------------------------|----------------------------------------------------------------------------------------------------|----------------------------------------------------------------------------------------------------|
|                                                      | -                                                                                                    |                                                                                                    | ONCK                                           |                                                                                                    | Перентик отроке                                                                                           |
| 1 <<br>2 <<br>3 <<br>4<br>5<br>6<br>7<br>8<br>9<br>9 | <pre>?rml version="1.0" encoding="utf-8"?&gt;<br/>?! This document was created with Phar<br/>doc:DrugRegistrationDocDossierContentDe<br/>xmlns:hcsdo="urn:EEC:M:HC:SimpleDataOb<br/>xmlns:csdo="urn:EEC:M:SimpleDataObjec<br/>xmlns:csdo="urn:EEC:M:ComplexDataObjec<br/>xmlns:hccdo="urn:EEC:M:HC:ComplexData<br/>xmlns:hccdo="urn:EEC:R:DrugRegistration<br/>xmlns:xsi="http://www.w3.org/2001/XMI</pre>                                                                                                    | do XL Dossier. Visit<br>tails<br>jects:v1.0.3"<br>Перейти к строке<br>Номер строки                                                                | http://www.eurek                               | abpo.ru>                                                                                                    |                                                                                                    |
| 11<br>11 e<br>12<br>13                               | <pre>xsi:schemaLocation="urn:EEC:R:DrugReg<br/>tails_v1.0.0.xsd"&gt;<br/><csdo:edoccode>R.022</csdo:edoccode><br/><csdo:edocid>7548d301-8143-47b8-8d19-</csdo:edocid></pre>                                                                                                    | 967<br>Номер столбца                                                                                                    | Details:v1.0                                   | .0 EEC_R_DrugRegistrat                                                                                                    | ionDocDossierConter                                                                                       |
| 14<br>15<br>16<br>17                                 | <pre><csdo:edocdatetime>2023-03-16T07:17:3 <csdo:unifiedcountrycode checksumm<="" codetistid="&lt;/td&gt;&lt;td&gt;&lt;/td&gt;&lt;td&gt;dCountryCode:&lt;/td&gt;&lt;td&gt;&gt;&lt;/td&gt;&lt;td&gt;&lt;/td&gt;&lt;/tr&gt;&lt;tr&gt;&lt;td&gt;18&lt;br&gt;19&lt;br&gt;20&lt;br&gt;21&lt;/td&gt;&lt;td&gt;&lt;pre&gt;&lt;ncsdo:RegistrationFileIndicatorFil &lt;csdo:DocId&gt;eacd9c88-c164-408b-941f &lt;csdo:DocName&gt;cc-tracking-000.pdf&lt;/pre&gt;//orcoccde&gt;001001&lt;/pre&gt;&lt;/td&gt;&lt;td&gt;sao: uocwame&gt;&lt;/td&gt;&lt;td&gt;ionDocCode&gt;&lt;/td&gt;&lt;td&gt;&lt;/td&gt;&lt;td&gt;&lt;/td&gt;&lt;/tr&gt;&lt;tr&gt;&lt;td&gt;21&lt;br&gt;22&lt;br&gt;23&lt;br&gt;23&lt;/td&gt;&lt;td&gt;&lt;pre&gt;&lt;csdo:DocCreationDate&gt;2022-12-27&lt;/cs&lt;br&gt;&lt;hcsdo:DrugAttributeEnumText Attribu&lt;br&gt;?ext&gt;&lt;/pre&gt;&lt;/td&gt;&lt;td&gt;do:DocCreationDate&gt;&lt;br&gt;teKindName=" td=""><td>4"&gt;b525a65a8058c4</td><td>d54c5d864b579c8668<td>sdo:DrugAttributeE</td></td></csdo:unifiedcountrycode></csdo:edocdatetime></pre> | 4">b525a65a8058c4                                                                                                    | d54c5d864b579c8668 <td>sdo:DrugAttributeE</td> | sdo:DrugAttributeE                                                                                                    |                                                                                                    |
| 24<br>25<br>25<br>25<br>25<br>25<br>25<br>25<br>25   | <pre><hcsdo:drugattributeenumtext attribu<br=""><hcsdo:doccopybinarytext mediatypeco<br="">'IvT6FuZyhydS1SVSkgLlN0cnVjdFRy2WVSb2901<br/>BhZ2VzL0NvdW50IDE1L0tpZHNbIDMgMCBSIDIzI<br/>UJ3IDAgUiA10SAwFFIgNjEgMCBSIDYzIDAgUiA2N<br/>'WzPDwwBXh0E1N0YXE1PDwwE1M1IDUgMCBSL0dTO</hcsdo:doccopybinarytext></hcsdo:drugattributeenumtext></pre>                                                                                                    | teKindName="CHECK_AL0<br>de="*.pdf">JVBERIOxL<br>DV3IDAgUi9NYXJrSW5mb<br>DAgUiAyNSAwIFIGMjogMC<br>SAwIFJdID4+DQplbmRvYn<br>C24TD2gU34+t00Zwba0890 | <pre>&gt;&gt;MD5</pre>                         | gAttributeEnumText><br>Agb2JqDQo8PC9UeXB1LONh<br>VlPj4+Pg0KZW5kb2JqDQoy<br>AwIFIgMZMgMCBSIDM3IDAg<br>v6L1R5c6UvUGFnZS9QYXJ1<br>S5DDagU99CMv2wN2bw1F1v | dGFsb2cvUGFnZXMgMi<br>IDAgb2JqDQo8FcSUgX<br>UiAlMSAwIFIgNTMgMC<br>bnQgMiAwIFIVUmVzb3<br>BacgmTVcMCBSL0V1T |

Рисунок 38. Окно ввода строки и столбца для перехода

При нажатии на кнопку Перейти будет выполнен переход к указанной строке и столбцу.

| Досье Текст Структура                                                                                                    | a                                                                                                    |                                                                                                    |                                                                                                    | Экс                                                                                                    | порт                                                                                                    | Отправить логи                                                                                                    |
|----------------------------------------------------------------------------------------------------|----------------------------------------------------------------------------------------------------|----------------------------------------------------------------------------------------------------|----------------------------------------------------------------------------------------------------|----------------------------------------------------------------------------------------------------|----------------------------------------------------------------------------------------------------|----------------------------------------------------------------------------------------------------|
| Текст XML                                                                                                    | Поиск<br>cc-mockup-000.pdf                                                                                                    | ×                                                                                                    | ^                                                                                                    | ~                                                                                                    | П                                                                                                    | ерейти к строке                                                                                                    |
| 205         DAwMDAwMDE4           205         DAwMDAwIG4N           205         DAwMDAwIG4N           205         DAWMDAWJQ5           205         DYINTMIIGYN           205         DAWMDAwMDAy           205         DAWMDAwIG4N           205         DAWMDAwIG4N           205         DAWMDAwIG4N           205         JESNzUy0Q0R           205         JESNzUy0Q0R           205         MVMDQ0x0Tgy           206 <hcsdo:< td="">           207         <hcsdo:< td="">           208  <hccdo:r< th="">           209         <hccdo:r< td="">           210         <hccdo:r< td="">           211         <csdo:d< td=""></csdo:d<></hccdo:r<></hccdo:r<></hccdo:r<></hcsdo:<></hcsdo:<> | MSAwMDAwMCBuDQowMDAwMDAwNDUzIDAwMDAwIG4NCjAwMDAwMDE2NDQgMDAwMDAgbg<br>KCjAwMDAwMDE5NTKgMDAwMDAgbg0KMDAwMJAzMiAwMDAwMDAwMDAwDAwDAyMJ<br>jNCAwMDAwMCBuDQowMDAwMDAyNzMOIDAwMDAwIG4NCjAwMDAwMDAwMTUgNjUlMzUg2g<br>(CjAwMDAwMDAwMTgNJUlMzUg2g0KMDAwMDAwIG4NCjAwMDAwMDMMDMAMMI<br>MiA2NTUZNSBmDQowMDAwMDAwDDayDYINTMIIGYNCjAwMDAwMDMMDAgMDAwMDAgbg<br>CCjAwMDAxOTcxNjggMDAwMDAgbg0KMDAwMDAWDE5NzIyMyAwMDAwMCBuDQ0cmFpbGVpOC<br>NUVFNUELSjYNzg4NDZ8FJFFMDZGNTc5DDZGQJNCFjw2RjFFRTVBNUYZMjc40DQ20<br>USVFT0YNCnhyZWYNCjAgMA0KdHJAwXlcg0KFDwVU216ZSAyOC9Sb290IDEgMCBSL0<br>30TgZRkIzQj48NKYxRUUQTVCNjI30Dg0NkFGMUUwNkY1Nzk4NkZCM0I+XSAvUHJldi<br>/NDcNCiUlRU9G<br>:OperationAtribute>new<br>kegistrationDossierDocDetails><br>igistrationFileIndicator>1<br>DocId>c102900-2adb-4b12=80d5-aa9be9689999<br>DocId><br>DocId><br>DocId><br>DocId><br>DocId><br>DocId><br>DocId><br>DOCID | gOKMDAwMDA<br>joxIDAwMDA<br>DIwIDYINTM<br>gOKMDAwMDA<br>QoBPC9TaXp<br>QoBPC9TaXp<br>UIXRTA2AjU<br>01uZm8gMTM<br>iAxOTo1Mjk                                                                          | WMTc3<br>WIG4N<br>WMDAx<br>IIGYN<br>WMzg5<br>IIDI4<br>30Tg2<br>gMCBS<br>vWFJ1                           | NCAWMD<br>CjAwMD<br>NiA2NT<br>CjAwMD<br>MyAwMD<br>LlJyb3<br>RkIZQj<br>L01EWZ<br>ZlN0bS                           | AwMCB<br>AwMDI<br>UzNSB<br>AwMDA<br>AwMCB<br>QgMSA<br>5dID4<br>w2RjF<br>AxOTc                                     | uDQowMDAwMDAxODAy<br>2MjUgMDAwMD, dDG)<br>mDQowMDAwMD, dDG)<br>wMjEgNjUlMzUg2g0<br>uDQowMDAwMTk2Nzg;<br>wIFIvSW5mbyAxNyAN<br>+DQpzdGFydHnyZWY<br>FRTVBNUY2Mj94ODQ<br>yMjM+Pg0Kc3RhcnR4                                        |
| 212 <csdc:d<br>213 <hcsdc:<br>214 <csdc:d<br>215 <hcsdc:<br>215 Text&gt;<br/>216 <hcsdc:<br>217 Textor<br/>217 Thesdc:<br/>217 FivTGFu2yhy<br/>217 Dw8L0YxLDUg<br/>217 UldID4+L011<br/>217 xZpY2VSR0I+<br/>217 NN0cmVhbQ0K<br/>217 Vt43J9ff3za<br/>217 0fL5fVbSaul</hcsdc:<br></hcsdc:<br></csdc:d<br></hcsdc:<br></csdc:d<br>                                                                                                    | <pre>bocName&gt;cc-mockup-000.pdt<br/>DrugRegistrationDocCode&gt;02003<br/>bocCreationDate&gt;2022-12-07<br/>:DrugAttributeEnumText AttributeKindName="CHECK_SUMM"&gt;b502956caa0d40<br/>:DrugAttributeEnumText AttributeKindName="CHECK_ALG"&gt;MD5DocCopyBinaryText mediaTypeCode="*.pdf"&gt;JVBERI0xLjUNCiMltbWlDQoxIE<br/>/dS1SVSkgL1N0cnVjdFRyZWVSb290IDIxIDAgUi9NYXJrSW5mbzw8L01hcmt1ZCB0cm<br/>rdW50IDEvS21kclsgMyAwIFJdID4+DQplbmRvMnoNCJMgMCBvYmoNCjw&amp;L1R5GGUVU0<br/>gMCBSL0YyIDcgMCBSL0YzIDEyIDAgUi9GNCAxNCAwIFIvRjUgMTkgMCBSJ0dyb3VwFE<br/>+P19UYWJzL1MvU3RydWN0UGFyZW50cyAwFj4NCmVuZG9iag0KNCAwIG9iag0KPDwvRn<br/>c4JytWUtrIzkQvgfyH/qYXbCs9WNNQ7sTI7swMAffwhxCNjM7h5KNgy/771c11bolpS<br/>an//98bL/+PT16/eny9fX7+M4H0/n4Xi+vdmf2MAYoXI4f769YQP1P2ywijC/ZJwmfC<br/>CIP</pre>                                                                                 | 0d579e57b2:<br>ugAttribut;<br>DAgb2JgDQo<br>nVlPj4+Pg0;<br>GFn2S92YXJ,<br>1NldFsvUEx;<br>DuvVH1w2S9<br>mlsdGVyL02;<br>S1NYAmOHb <sup>11</sup><br>Dh/u72hwzf;<br>NODFT2fx27<br><b>p 212, CTIG 19</b> | fc8d8<br>=Enum<br>8PC9U<br>KZW5k<br>lbnQg<br>GL1R1<br>Hcm91<br>sYXR1<br>VL1V9<br>49cft<br>C4FPx<br>utf8 | c83c <br Text><br>eXBlL0<br>b2JqDQ<br>MiAwIF<br>eHQvSW<br>cC9TL1<br>RGVjb2<br>9ZWyn3<br>zePd8N<br>Jb5BG1<br>H03и | hcsdo<br>NhdGF<br>oyIDA<br>IvUmV<br>hz2V0<br>RyYW5<br>RyYW5<br>RLLOx<br>Sevn5<br>un4fz<br>6US00<br><b>UN9 B</b> A | :DrugAttributeEnu<br>sb2cvUGFnZXMgMiAu<br>gb2JqDQo8FC9UeXBJ<br>zb3VyY2VzEDwvRm91<br>LO1tYWdlQy9JbWFi<br>zcGFyZW5jes9DW991<br>lbmd0aCAxNjYzPj41<br>+er4Mh8N+ulyeny9;<br>To2D32485J14/RXT<br>501G020roub/ENTM<br>okyMeHTE 4.24% |

Рисунок 39. Переход к указанной позиции

Также можно воспользоваться кнопкой **Home** на клавиатуре, чтобы перейти к началу документа, и кнопкой **End** для перехода к концу документа.

В правом нижнем углу экрана вкладки **Текст** расположена информация о выбранной строке, столбце, кодировке документа, а также позиции в документе. Слева можно увидеть номер каждой строки.

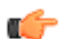

**Прим.:** Строки пронумерованы в соответствии с исходным XML документом. Таким образом, если в документе присутствует слишком длинная строка, то на вкладке **Текст** она будет занимать несколько строк, но всем им будет присвоен номер, соответствущий номеру этой строки в исходном XML документе.

| Досье Текст                                                                                           | Структура                                                                                                    | Экспорт Отправить логи                                                                                                    |
|----------------------------------------------------------------------------------------------------|----------------------------------------------------------------------------------------------------|----------------------------------------------------------------------------------------------------|
|                                                                                                    |                                                                                                    |                                                                                                    |
| Текст ХМ                                                                                              |                                                                                                    | Поиск Х Л Герейти к строке                                                                                                    |
| 961<br>961<br>961<br>961<br>961<br>961<br>961<br>961<br>961<br>962<br>963<br>963<br>964<br>965<br>965 | jAwMDAwMDQ5ODQgMDAwMDAgbg0KMDAwMDAwNTIwOSAwMDAwMCBuDQowMDJ<br>yAwMDAwMCBuDQowMDAwMDAINTk3IDAwMDAwIG4NCjAwMDAwMCBuDQowMDJ<br>jAwMDAwMDAwMJ0gNJU1NzUg2g0KMDAwMDAwIG4NCjAwMDAwMDY3NzcgMDJ<br>jAwDAxODI5NTEgMDAwMDAwDAwIDY1NTMIIGYNCjAwMDAwMCBuDQowMDJ<br>iAwMDAxODI5NTEgMDAwMDAgbg0KMDAwMDE4MLM3NSAwMDAwMCBuDQowMDJ<br>iAwMDAwDCBuDQowMDAwMjc1NTY3IDAwMDAwIG4NCjAwMDAzNDcyODAgMDJ<br>jAwMDAMCBuDQowMDAwMjc1NTY3IDAwMDAwIG4NCjAwMDAzNDcyODAgMDJ<br>jAwMDAMCBuDQowMDAwMjc1NTY3IDAwMDAwIG4NCjAwMDAzNDcyODAgMDJ<br>iAwMDAWCBuDQowMDAwMjc1NTY3IDAwMDAwIG4NCjAwMDAzNDcyODAgMDJ<br>jAwMDAXODI5NTEgMDAwMDAgbg0KdHJAWX1cgKPDwU2162SA0My9Sb2<br>jWcODRGNUM2MT48QTgxQzgwMzk0NzhCRjQ0UPPRDE2OTY1Rjg0RjVDNjB<br>W1sZXINCjw811NpemUgNDWVUM9vdCAxIDAgU19JbmZvIDMwIDAgU19JRF:<br>kYOND1BQ0QxMzk2NUY4NEY1QzYxP10gL1ByZXYgNTI0MTcwL1hSZWZTdG(<br>gyBinaryText><br><hcsdo:submissionsequence>0000<hcsdo:operationatribute>new</hcsdo:operationatribute><br/><br/><hcsdo:registrationfileindicator>1</hcsdo:registrationfileindicator>1<td>DAWMDA1MzM3IDAwMDAwIG4NCjAwMDAwMDUzNjcgMDAwMDAgbg0KMDAwMDAwITU<br/>DAWMDAgbg0KMDAwMDAwNjAxOCAwMDAwMDAwMJggNJUMzUg2g0KMDAwMDAwNA<br/>DAWMDAwDI3IDY1NTM1IGYNCjAwMDAwMDAwMJggNJUMzUg2g0KMDAwMDAwIG4N<br/>DAWMDAgbg0KMDAwMDAwNjk4MSAwMDAwMCBuDQowMDAwMDA3MDA4IDAwMDAw<br/>DAWMJc0MzgzIDAwMDAwIG4NCjAwMDAyNzQ3MDzGMDAwMDAgbg0KMDAwMDI3NDgx<br/>DAWMDAgbg0KMDAwMDMUZQWSAwMDAWMCBuDQowMDAwMzQ3ND14IDAwMDawIG4N<br/>2001DEgMCB5L01uZn8gMzAgMCB5L01EWzxBODFDODAz0TQ3OEJGNDQ5UNEXTM5<br/>jE+XSA+Fg0Kc3RhcnR4cmVmDQo1MjQxNzANCLURU9GDQ4cmVmDQoWDAWDD<br/>To4<br/>G0gNTIzODExFj4NCnN0YXJ0eHJ1Zg0KNT11MTg4DQo1JUVPRg==ence&gt;<br/>e&gt;</td></hcsdo:submissionsequence> | DAWMDA1MzM3IDAwMDAwIG4NCjAwMDAwMDUzNjcgMDAwMDAgbg0KMDAwMDAwITU<br>DAWMDAgbg0KMDAwMDAwNjAxOCAwMDAwMDAwMJggNJUMzUg2g0KMDAwMDAwNA<br>DAWMDAwDI3IDY1NTM1IGYNCjAwMDAwMDAwMJggNJUMzUg2g0KMDAwMDAwIG4N<br>DAWMDAgbg0KMDAwMDAwNjk4MSAwMDAwMCBuDQowMDAwMDA3MDA4IDAwMDAw<br>DAWMJc0MzgzIDAwMDAwIG4NCjAwMDAyNzQ3MDzGMDAwMDAgbg0KMDAwMDI3NDgx<br>DAWMDAgbg0KMDAwMDMUZQWSAwMDAWMCBuDQowMDAwMzQ3ND14IDAwMDawIG4N<br>2001DEgMCB5L01uZn8gMzAgMCB5L01EWzxBODFDODAz0TQ3OEJGNDQ5UNEXTM5<br>jE+XSA+Fg0Kc3RhcnR4cmVmDQo1MjQxNzANCLURU9GDQ4cmVmDQoWDAWDD<br>To4<br>G0gNTIzODExFj4NCnN0YXJ0eHJ1Zg0KNT11MTg4DQo1JUVPRg==ence><br>e>                                |
| 967<br>968<br>969<br>970<br>971<br>971<br>973<br>973<br>973<br>973<br>973<br>973<br>973<br>973<br>973 | <pre><csdo:docid>e997b97d-f4d7-4829-b44c-a2b3b9e13cb4<csdo:docname>introduction-000.pdf</csdo:docname><br/><hcsdo:drugregistrationdoccode>09001<csdo:doccreationdate>2022-12-07<hcsdo:drugattributeenumtext *.pdf"="" attributekindname="CHECKS&lt;br&gt;Text&gt;&lt;br&gt;&lt;hcsdo:DocCopyBinaryText mediaTypeCode=">JVBERI<br/>FIVTGFu2yhydS1SVSkgL1N0cnVjdFRyZWVSb290IDY3IDAgUi9NYXJrSWS<br/>1bhZ2VzL0NvdM50IDE1L0tpZHNbIDMgMCBSIDIzIDAgUi4yMSAwFIgMjc<br/>DU3IDAgUiAI0SAwIFIgMjEgMCBSIDIzIDAgUiAyMSAwIFIgMjc<br/>DU3UDAgUiAI0SAwIFIgMjEgMCBSIDYzIDAgUi4D4DQp1bmf<br/>DAgUj4+L1Byb2NTZXRbL1BERi9UZXh0L01tYWdlQi9JbWFnZUMvSWh122V<br/>DAgUi9Hcm91cDw8L1R5cGUvR3JvdXAvUy9UcmFuc3BhcmVuY3kvQ1MvRG<br/>CRWYmoNCiw8L0ZphHPlci9CbGEF0ZUB1Y22kZS9MZW5ndGggMZIWMi4+Dov</hcsdo:drugattributeenumtext></csdo:doccreationdate></hcsdo:drugregistrationdoccode></csdo:docid></pre>                                                                                                    | do:DocId><br>strationDocCode><br>te><br>KSUMM">b525a65a8058c4d54c5d864b579c8668K_ALG">MD5<br>iOxLjUNCiWltbWlDQoxIDAgb2JgDQo8PC9UeXBlLONhdGFsb2cvUGFnZX4gKiAw<br>W5mbzw8L01hcmt12CB0cnVlPj4+Pg0KZW5kb2JgDQoyIDAgb2JgDQo8PC9UeXBl<br>jcgMCBSIDI5IDAgUiAzMSAwIFIgMzMgMCBSIDM3IDAgUiAlMSAwIFIgNT4gKCBS<br>mRvYmoNCjMgMCBvYmoNCjw8LR5GUvUGFnZS9QYXJbhQgMTAyIFIvTMVzb3Vy<br>n08Pc9GMSA2IDAgUi9GMiA5IDAgUi9GMyAxNCAwIFIvRjQgMTYgMCBSI0411DIX<br>2VJXSA+Pi9NZWRPYUJveFsgMCAwIDU5NS4zMiA4NDEuoTJdIC9Db250ZW50cyA0<br>GV2aWN1UkdCPj4vVGFicy9TL1N0cnVjdFBhcmVudHMgMD4+DQp1bmRvYmbNCj0Q<br>DD2dHJ1VWNCnicuUbbh26ZVA.D1 utf8 Позиция B документе 25.86% |

Рисунок 40. Текущая позиция

## Глава 7 Валидация

ФАРДО eCTDView позволяет провести валидацию досье на предмет наличия несоответствий требованиям регулятора. Для запуска валидации необходимо нажать на кнопку Валидация досье над деревом документов

| Досье Текст Структура          |
|--------------------------------|
| Регистрационное досье 🛈        |
| Валидация Полное досье \Xi 🗶 🗘 |
| Q Введите текст для поиска     |
| 1. Административная информация |
| 🗋 1.0. Сопроводительное письмо |
| cc-tracking-002.pdf            |
| 🗋 1.1. Содержание              |

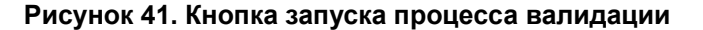

После этого запустится процесс валидации досье согласно требованиям ЕАЭС

| Ø          | Проверка валидности по 79 решению ЕАЭС                                              |
|------------|-------------------------------------------------------------------------------------|
| Ø          | Проверка имён документов                                                            |
| Ø          | Проверка ID документов                                                              |
| Ø          | Валидация сопроводительного письма                                                  |
| Ø          | Проверка кодов документов                                                           |
| Ø          | Проверка заполненности регистрационного досье                                       |
| $\bigcirc$ | Проверка операций над документами                                                   |
| $\bigcirc$ | Проверка размеров документов (от 0 до 70 Мб)                                        |
| $\bigcirc$ | Отсутствие лишних документов                                                        |
| $\bigcirc$ | Проверка установленности названия и производителя АФС или вспомогательного вещества |
| С          | Корректность PDF структуры                                                          |
| $\bigcirc$ | Проверка установленности наименования вида документа с кодом 99999                  |
| $\bigcirc$ | Проверка хэш-сумм                                                                   |
| Ø          | Проверка на наличие обязательных атрибутов                                          |
| От         | мена                                                                                |

### Рисунок 42. Процесс валидации

### Список валидаторов регистрационного досье:

 Проверка валидности по 79 решению ЕАЭС – Правило применяется на основе решения № 79 Евразийской экономической коллегии "О Требованиях к электронному виду заявлений и документов регистрационного досье, представляемых при осуществлении регистрации и экспертизы лекарственных препаратов для медицинского применения". Правило проверяет структуру досье на соответствие XSD схеме.

- Проверка имён документов Правило применяется на основе решения № 79 Евразийской экономической коллегии "О Требованиях к электронному виду заявлений и документов регистрационного досье, представляемых при осуществлении регистрации и экспертизы лекарственных препаратов для медицинского применения". Правило проверяет наличие расширения \*.pdf у всех документов регистрационного досье. Правило применяется поскольку документы регистрационного досье кодируются в формат base64, а кодированию в этот формат подлежат только pdf документы. Также названия документов могут содержать только последовательность строчных латинских букв и арабских цифр, по необходимости разделенных дефисом.
- Проверка ID документов Правило применяется на основе решения № 79 Евразийской экономической коллегии "О Требованиях к электронному виду заявлений и документов регистрационного досье, представляемых при осуществлении регистрации и экспертизы лекарственных препаратов для медицинского применения". Правило проверяет уникальность указанного идентификатора для каждого документа в досье, также проверяется отсутствие недопустимых символов в значениях идентификаторов.
- Валидация сопроводительного письма Правило применяется на основе решения № 78 Евразийской экономической коллегии "О Правилах регистрации и экспертизы лекарственных средств для медицинского применения". Правило проверяет наличие файла сопроводительного письма в соответствующем разделе регистрационного досье.
- Проверка кодов документов Правило применяется на основе решения № 79 Евразийской экономической коллегии "О Требованиях к электронному виду заявлений и документов регистрационного досье, представляемых при осуществлении регистрации и экспертизы лекарственных препаратов для медицинского применения". Программа проверяет установленность кода вида документа для каждого документа регистрационного досье.
- Проверка заполненности регистрационного досье Правило применяется на основе Решения № 78: Приложение 5 (таблицы). Программа проверяет заполненность обязательных разделов досье.
- Проверка операций над документами Правило применяется на основе решения № 79 Евразийской экономической коллегии "О Требованиях к электронному виду заявлений и документов регистрационного досье, представляемых при осуществлении регистрации и экспертизы лекарственных препаратов для медицинского применения". Правило проверяет наличие операции у каждого документа досье. Разрешенные операции: new - новый документ, аppend - документ дополняет другой документ досье, replace - документ заменяет другой документ досье, delete - удаление документа
- Проверка размеров документов (от 0 до 70 Мб) Правило применяется на основе Решения Коллегии Евразийской экономической комиссии от 28.09.2015 № 125 "Об утверждении Положения об обмене электронными документами при трансграничном взаимодействии органов государственной власти государств – членов Евразийского экономического союза между собой и с Евразийской экономической комиссией". Программа проверяет что размер документа не превышает 70 Мб и то, что файл не нулевого размера.
- Отсутствие лишних документов Правило применяется на основе Решения № 78: Приложение 5, стр 223 и Распоряжения № 202. Программа проверяет отсутствие документов в тех разделах, которые не могут содержать документы.
- Проверка установленности названия и производителя АФС или вспомогательного вещества – Программа проверяет, что для каждого файла найдется информация о повторяемом разделе. Также проверяется, что заполнены поля производитель и название АФС или вспомогательное вещество.
- Корректность PDF структуры Правило применяется на основе решения № 78 Евразийской экономической коллегии "О Правилах регистрации и экспертизы лекарственных средств для медицинского применения". Программа проверяет, что документы, загруженные в досье, имеют расширение \*.pdf и соответствуют структуре данного формата.

- Проверка установленности наименования вида документа с кодом 99999 Правило применяется на основе решения № 79 Евразийской экономической коллегии "О Требованиях к электронному виду заявлений и документов регистрационного досье, представляемых при осуществлении регистрации и экспертизы лекарственных препаратов для медицинского применения". Программа проверяет установлено ли наименование вида документа, если к документу применён код 99999 (Другой документ).
- Проверка хэш-сумм Валидатор проверяет целостность загруженных в досье документов, для которых заполнен атрибут хэш-суммы.
- Проверка на наличие обязательных атрибутов Правило применяется на основе решения № 79 Евразийской экономической коллегии "О Требованиях к электронному виду заявлений и документов регистрационного досье, представляемых при осуществлении регистрации и экспертизы лекарственных препаратов для медицинского применения". Правило проверяет, что для каждого документа в досье указаны все необходимые атрибуты.

| 0 | Проверка валидности по 79 решению ЕАЭС                                                 |
|---|----------------------------------------------------------------------------------------|
| × | Проверка имён документов                                                               |
| 9 | Проверка ID документов                                                                 |
| 9 | Валидация сопроводительного письма                                                     |
| 9 | Проверка кодов документов                                                              |
| 9 | Проверка заполненности регистрационного досье                                          |
| 9 | Проверка операций над документами                                                      |
| 9 | Проверка размеров документов (от 0 до 70 Мб)                                           |
| 9 | Отсутствие лишних документов                                                           |
| 9 | Проверка установленности названия и производителя АФС или<br>вспомогательного вещества |
| 9 | Корректность PDF структуры                                                             |
| 9 | Проверка установленности наименования вида документа с кодом 99999                     |
| 9 | Проверка хэш-сумм                                                                      |
| 2 | Проверка на наличие обязательных атрибутов                                             |

Рисунок 43. Ошибка при валидации

По окончанию Валидации досье появится возможность открыть и просмотреть протокол Валидации, в котором будет отображен статус проверки для каждого документа досье: Успех или Ошибка. Для просмотра и сохранения протокола валидации необходимо нажать кнопку **Сохранить протокол валидации** и указать каталог на диске, в который следует выполнить сохранение протокола в формате XLSX.

| Вали | дация | досье |
|------|-------|-------|
|------|-------|-------|

| Ø  | Проверка валидности по 79 решению ЕАЭС                                                 |  |  |  |
|----|----------------------------------------------------------------------------------------|--|--|--|
| Ø  | Проверка имён документов                                                               |  |  |  |
| Ø  | Проверка ID документов                                                                 |  |  |  |
| Ø  | Валидация сопроводительного письма                                                     |  |  |  |
| Ø  | Проверка кодов документов                                                              |  |  |  |
| Ø  | Проверка заполненности регистрационного досье                                          |  |  |  |
| Ø  | Проверка операций над документами                                                      |  |  |  |
| Ø  | Проверка размеров документов (от 0 до 70 Мб)                                           |  |  |  |
| Ø  | Отсутствие лишних документов                                                           |  |  |  |
| Ø  | Проверка установленности названия и производителя АФС или<br>вспомогательного вещества |  |  |  |
| Ø  | Корректность PDF структуры                                                             |  |  |  |
| Ø  | Проверка установленности наименования вида документа с кодом 99999                     |  |  |  |
| Ø  | Проверка хэш-сумм                                                                      |  |  |  |
| Ø  | Проверка на наличие обязательных атрибутов                                             |  |  |  |
| Co | хранить протокол валидации Закрыть                                                     |  |  |  |

Рисунок 44. Кнопка сохранения протокола валидации

После проведенной валидации все документы досье, по которым не прошла проверка, будут подсвечены в интерфейсе программы.

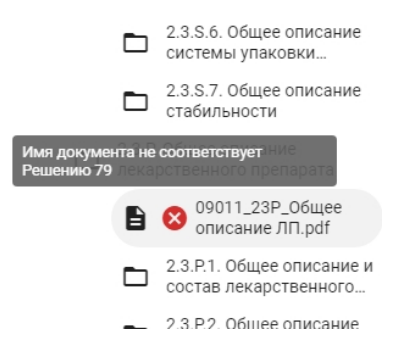

Рисунок 45. Уведомление об ошибке у документа

# Глава 8 Экспорт

В программе предусмотрена возможность экспорта досье в систему Phardo либо в программу Phardo XL Dossier. Экспортировать можно любое досье в формате XML или ZIP, соответствующее 79 Решению ЕАЭС.

Чтобы начать процедуру экспорта, необходимо:

- 1. Открыть досье в формате XML либо ZIP и дождаться его полной загрузки
- 2. Нажать на кнопку Экспорт в правом верхнем углу приложения

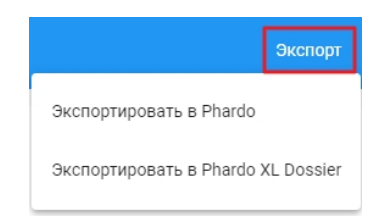

### Рисунок 46. Кнопка экспорта досье

- 3. Выбрать, куда будет производиться экспорт досье:
  - Экспортировать в Phardo
  - Экспортировать в Phardo XL Dossier

## 8.1 Экспорт в Phardo

Phardo eCTDView дает возможность экспортировать досье в формате XML или ZIP в систему Phardo версии 4.11 и выше, позволяя автоматически добавить в Phardo все документы, сохраняя указанные для них коды вида документов, а также все созданные повторяемые разделы.

Прежде чем начать процесс экспорта, необходимо создать в системе Phardo досье по шаблону "Для импорта ОТД ЕАЭС".

**Важно:** при экспорте последовательности в Phardo все содержимое регистрационного досье будет удалено и заменено документами, экспортируемыми из Phardo eCTDView. Рекомендуется делать экспорт в пустую последовательность.

Далее необходимо открыть досье, созданное по шаблону "Для импорта ОТД ЕАЭС", на вкладке "Досье в работе" и скопировать путь, по которому данное досье располагается в системе Phardo, сделать это можно в адресной строке браузера.

| The same multiple in the same page/site phardo, http://                                                          | sy dossier-editor modelter-workspace// spacesstore/d            | 11122310-0103-405 |  |
|----------------------------------------------------------------------------------------------------|-----------------------------------------------------------------|-------------------|--|
|                                                                                                    | Эмодзи                                                          | Win + Точка       |  |
| жые Продукт <u>Обзор</u> Файлы досье Взаимодействие с МЗ Экс                                                     | Отменить                                                        | Ctrl + Z          |  |
|                                                                                                    | Вырезать                                                        | Ctrl + X          |  |
| листрационное досье                                                                                              | Копировать                                                      | Ctrl + C          |  |
| ] Автоперенос 🗛 Валидация и экспорт                                                                              | Вставить                                                        | Ctrl + V          |  |
| ведите текст для поиска                                                                                          | Вставить из буфера и перейти                                    |                   |  |
|                                                                                                    | Удалить                                                         |                   |  |
| <ul> <li>С 1. Административная информация</li> </ul>                                                             | Вылелить все                                                    | Ctrl + A          |  |
| 🛅 1.0. Сопроводительное письмо (как в ОТД)                                                                       | виделить все                                                    | GIIIA             |  |
|                                                                                                    | Управление поисковыми системами и поиском по сайту              |                   |  |
| 🔲 1.1. Содержание                                                                                                | Всегда показывать URL полностью                                 |                   |  |
| 1.2. Общая документация:                                                                                         |                                                                 |                   |  |
| 🛅 1.2.1. Заявление на регистрацию лекарственного препарат                                                        | ra                                                              |                   |  |
| 1.2.2. Документы, подтверждающие оплату экспертных ра<br>регистрацию (пошлину) в случае и порядке, установленны  | бот и (или) оплату сбора за<br>х в соответствии с               |                   |  |
| 1.2.3. Копия сертификата на Лекарственный препарат (зав<br>согласно формату, рекомендованному ВОЗ, выданного упо | еренная в установленном порядке)<br>олномоченным органом страны |                   |  |
| <ul> <li>1.2.4. Перевол на русский язык и заверенная в установлен</li> </ul>                                     | ном порядке копия экспертного                                   |                   |  |

### Рисунок 47. Путь до досье в адресной строке браузера

**Прим.:** Помимо того, что досье должно быть создано по шаблону "Для импорта ОТД ЕАЭС", страна в нем должна совпадать со страной, указанной в экспортируемой последовательность, кроме того, принимающая последовательность в созданном досье должна быть разблокирована.

Чтобы начать процедуру экспорта, в Phardo eCTDView необходимо нажать на кнопку "Экспорт" и в выпадающем списке выбрать "Экспортировать в Phardo"

|                           | Экспорт   |
|---------------------------|-----------|
| Экспортировать в Phardo   |           |
| Экспортировать в Phardo X | L Dossier |

Рисунок 48. Кнопка, начинающая экспорт в Phardo

В открывшейся форме необходимо заполнить следующие поля:

- "URL" путь до созданного в системе Phardo досье, в которое требуется выполнить экспорт (можно вставить значение из буфера обмена комбинацией клавиш Ctrl + V, предварительно скопировав его из адресной строки браузера)
- "Логин" имя пользователя в системе Phardo, от лица которого будет происходить процесс добавления последовательности в систему. У пользователя должно быть достаточно прав для добавления документов в досье
- "Пароль" пароль для входа в систему Phardo для пользователя, введенного в поле "Логин"

| Экспорт   | іровать в Pł      | nardo  |  |  |
|-----------|-------------------|--------|--|--|
| Введите д | анные для эк      | спорта |  |  |
| URL       |                   |        |  |  |
| Логин     |                   |        |  |  |
| Пароль    |                   |        |  |  |
| 🗌 Получен | отказ от регулято | ора    |  |  |
| Отмена    | Экспортирова      | ать    |  |  |

Рисунок 49. Форма ввода данных для экспорта в Phardo

После того, как все необходимые данные введены, можно запустить процесс экспорта, нажав на кнопку "Экспортировать"

| Введите д     | анные для экспорта                                                   |
|---------------|----------------------------------------------------------------------|
| URL           |                                                                      |
| http://192.16 | 8.1.198/share/page/site/phardo/hdp/ws/dossier-editor?nodeRef=workspa |
| Логин         |                                                                      |
| admin         |                                                                      |
|               |                                                                      |
| •••••         |                                                                      |
|               |                                                                      |
|               |                                                                      |
|               |                                                                      |

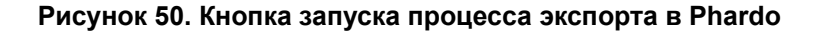

Если в экспортируемой последовательности присутствуют повторяемые разделы, появится специальная форма, в которой необходимо выбрать вариант разбиения названия на "Имя субстанции" и "Имя производителя", так как в исходном файле они хранятся в одной строке. После выбора правильного варианта разбиения названий для всех повторяемых разделов, будет запущен процесс экспорта досье.

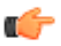

**Прим.:** При экспорте последовательности, по которой получен отказ от регулятора, необходимо выбрать опцию **"Получен отказ от регулятора"** для того, чтобы изменения в данной последовательности не учитывались в следующих.

Введите названия повторяемых разделов

Выберите правильное разбиение на субстанцию и производителя

| Субстанция: Фардин<br>Производитель: Эврика Би Пи О |  |
|-----------------------------------------------------|--|
| Выберите название для разделов 2.3.S., 3.2.S.       |  |
|                                                     |  |

мена Сохранить

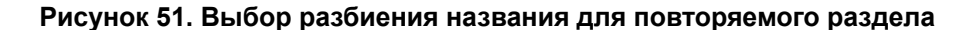

После запуска процесса экспорта на экране появится шкала, отражающая ход выполнения экспорта. Процедура завершится, когда шкала полностью заполнится.

Экспортировать в Phardo

Происходит процесс экспорта, пожалуйста подождите

| Отмена Экспортировать |
|-----------------------|
|-----------------------|

Рисунок 52. Отображение процесса экспорта в Phardo

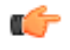

**Прим.:** Нажатие на кнопку **"Отмена"** прерывает процесс экспорта. После отмены может потребоваться некоторое время на прерывание процесса на стороне Phardo, прежде чем можно будет запустить экспорт повторно в то же досье.

На финальном этапе мастера выводится информация об успешности выполненного экспорта, также доступен протокол экспорта в формате XLSX по нажатию на кнопку "Протокол экспорта". В протоколе отражена информация обо всех файлах, перенесенных в процессе экспорта, также здесь можно увидеть подробную информацию в случае возникновения ошибок.

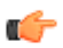

**Прим.:** В случае возникновения ошибок в процессе переноса файлов в Phardo, экспорт не прерывается – программа пропустит все проблемные файлы, добавит информацию о них в протокол и экспортирует оставшиеся документы.

Для завершения процесса экспорта необходимо нажать на кнопку **"Завершить"**, чтобы закрыть окно экспорта. Также в браузере будет автоматически открыта экспортированная последовательность в системе Phardo.

| Экспортировать | в Phardo |
|----------------|----------|
|----------------|----------|

Экспорт завершён

Экспорт завершён успешно Отмена Протокол экспорта Завершить

Рисунок 53. Кнопка завершения экспорта

Phardo eCTDView дает возможность экспортировать досье в формате XML или ZIP в программу Phardo XL Dossier версии 3.0.1 и выше, позволяя автоматически добавить в досье все документы, сохраняя указанные для них коды вида документов, а также все созданные повторяемые разделы.

При экспорте можно создать новое досье либо экспортировать последовательность в уже существующее досье в Phardo XL Dossier.

**Важно:** при экспорте последовательности в существующее досье все содержимое регистрационного досье будет удалено и заменено документами, экспортируемыми из Phardo eCTDView. Рекомендуется делать экспорт в пустую последовательность.

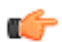

**Прим.:** При экспорте новой последовательности в существующее досье страна в нем должна совпадать со страной, указанной в экспортируемой последовательности, также последняя последовательность такого досье должна быть заблокирована, так как при экспорте будет создана новая последовательность. Если же выполняется повторный экспорт последовательности с целью полностью заменить документы, последняя последовательность в досье должна быть разблокирована.

Чтобы начать процедуру экспорта, в Phardo eCTDView необходимо нажать на кнопку "Экспорт" и в выпадающем списке выбрать "Экспортировать в Phardo XL Dossier"

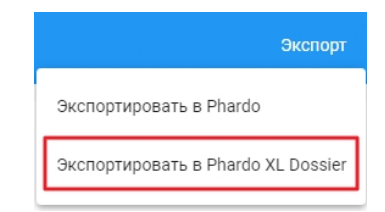

### Рисунок 54. Кнопка, начинающая экспорт в Phardo XL Dossier

Содержимое окна экспорта может отличаться в зависимости от текущей последовательности: для последовательности 0001 и выше доступен только вариант экспорта в уже существующее досье; для последовательности 0000 доступен и вариант создания нового досье, и экспорт последовательности в уже существующее досье.

- Экспорт в новое досье
- Экспорт в существующее досье

### 8.2.1 Экспорт в новое досье

При выборе варианта экспорта в новое досье на диске будут созданы все необходимые каталоги и файлы для работы с досье в Phardo XL Dossier. По умолчанию досье создаются в Документах пользователя внутри каталога **Phardo XL**.

Прежде всего необходимо указать название для нового досье (имя препарата), после ввода названия необходимо нажать на кнопку Экспортировать, чтобы перейти к следующему шагу.

| Создать новое досье                      | Выбрать досье для экспорта |                |
|------------------------------------------|----------------------------|----------------|
|                                          |                            |                |
|                                          |                            |                |
| Название досье<br>Введите название досье |                            |                |
|                                          |                            |                |
|                                          |                            |                |
|                                          |                            |                |
| Закрыть                                  |                            | Экспортировать |

Рисунок 55. Поле для ввода названия досье

Если в экспортируемой последовательности присутствуют повторяемые разделы, появится специальная форма, в которой необходимо выбрать вариант разбиения названия на "Имя субстанции" и "Имя производителя", так как в исходном файле они хранятся в одной строке. После выбора правильного варианта разбиения названий для всех повторяемых разделов, будет запущен процесс экспорта досье.

Экспорт в Phardo XL Dossier

Выберите правильное разбиение на субстанцию и производителя

Выберете название для разделов 2.3.8, 3.2.5. Субстанция: Фардин Производитель: Эврика Би Пи О

Закрыть

Сохранить

#### Рисунок 56. Выбор разбиения названия для повторяемого раздела

После запуска процесса экспорта на экране появится шкала, отражающая ход выполнения экспорта. Процедура завершится, когда шкала полностью заполнится.

Отмена

### Рисунок 57. Отображение процесса экспорта в Phardo XL Dossier

По завершению процесса экспорта появится сообщение об успешно выполненном экспорте, там же можно найти путь, по которому было создано досье.

Ниже расположены кнопки для дальнейшей работы:

Экспорт в Phardo XL Dossier Экспорт завершён Путь до папки с досье: С:\Users\Пользователь\Documents\Phardo XL\Fardin

| Закрыть | Открыть протокол экспорта | Открыть досье |
|---------|---------------------------|---------------|
|         |                           |               |

### Рисунок 58. Завершающий этап экспорта

 Открыть досье – позволяет открыть созданный каталог, в котором находятся все экспортированные файлы. Можно открыть созданное досье в Phardo XL Dossier, дважды щелкнув левой кнопкой мыши по файлу с расширением PHRD

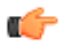

**Прим.:** Также досье автоматически появится в списке **Продолжить работу** в Phardo XL Dossier

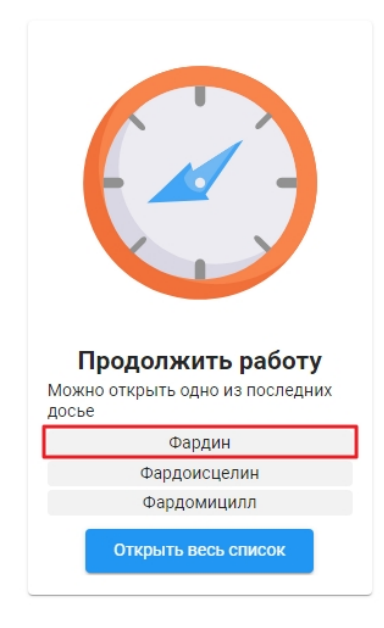

### Рисунок 59. Экспортированное досье в списке "Продолжить работу"

- Открыть протокол экспорта позволяет открыть протокол экспорта в формате XLSX, в котором отражены все выполненные действия по экспорту
- Закрыть позволяет закрыть окно и вернуться к работе в Phardo eCTDView

### 8.2.2 Экспорт в существующее досье

Чтобы переключиться на экспорт в существующее досье для последовательности 0000, необходимо нажать на кнопку **Выбрать досье для экспорта** в верхней части окна экспорта. Для последовательностей 0001 и выше – это единственный возможный вид экспорта.

| Экспорт в Phardo X  | L Dossier                  |  |
|---------------------|----------------------------|--|
| Создать новое досье | Выбрать досье для экспорта |  |
|                     |                            |  |

Рисунок 60. Переключение на экспорт в существующее досье

Далее требуется указать, в какое досье необходимо выполнять экспорт, заполнив поле **Путь до досье**. При нажатии на поле левой кнопкой мыши появится список всех досье, расположенных в каталоге **Phardo XL** в Документах пользователя.

| Создать новое досье           | Выбрать досье для экспорта        |             |
|-------------------------------|-----------------------------------|-------------|
|                               |                                   |             |
|                               |                                   |             |
| Путь до досье                 |                                   |             |
| Введите путь до досье, в кото | орое необходимо произвести экспор | Выбрать     |
| Тестовый препарат             |                                   |             |
| Фардин-Форте                  |                                   |             |
| Фардин                        |                                   |             |
| Фардоисцелин                  |                                   | портировать |
| Фардомицилл                   |                                   |             |
|                               |                                   | -           |

Рисунок 61. Список досье в системе

Также можно воспользоваться кнопкой Выбрать, чтобы указать путь до досье в проводнике.

Прим.: Необходимо указывать путь до файла досье в формате PHRD

| Экспорт в Phardo XL | Dossier                    |                |
|---------------------|----------------------------|----------------|
| Создать новое досье | Выбрать досье для экспорта |                |
|                     |                            |                |
|                     |                            |                |
| Путь до досье       |                            | Выбрать        |
|                     |                            |                |
|                     |                            |                |
|                     |                            |                |
| Закрыть             |                            | Экспортировать |

Рисунок 62. Кнопка выбора досье через проводник

После указания корректного пути до существующего досье необходимо нажать на кнопку Экспортировать, чтобы перейти к следующему шагу.

| Создать новое досье        | Выбрать досье для экспорта          |                |
|----------------------------|-------------------------------------|----------------|
|                            |                                     |                |
| Путь до досье              |                                     |                |
| C:\Users\Пользователь\Docu | ıments\Phardo XL\Fardin\Fardin.phrd | Выбрать        |
|                            |                                     |                |
|                            |                                     |                |
|                            |                                     |                |
|                            |                                     |                |
| Закрыть                    |                                     | Экспортировать |

Рисунок 63. Переход к запуску экспорта

В случае, когда выбранная для экспорта последовательность уже содержит документы, будет выведено соответствующее предупреждение о том, что все данные в данной последовательности будут удалены.

| Подтверждение действия                                                   |            |
|--------------------------------------------------------------------------|------------|
| Повторный импорт последовательности                                      |            |
| Данные из текущей последовательности будут удален<br>Желаете продолжить? | Ы          |
|                                                                          |            |
| Отмена                                                                   | Продолжить |

### Рисунок 64. Предупреждение об удалении файлов

Если в экспортируемой последовательности присутствуют повторяемые разделы, появится специальная форма, в которой необходимо выбрать вариант разбиения названия на "Имя субстанции" и "Имя производителя", так как в исходном файле они хранятся в одной строке. После выбора правильного варианта разбиения названий для всех повторяемых разделов, будет запущен процесс экспорта досье.

Выберите правильное разбиение на субстанцию и производителя

выберете название для разделов 2.3.S., 3.2.S. Субстанция: Фардин Производитель: Эврика Би Пи О

Закрыть

### Сохранить

### Рисунок 65. Выбор разбиения названия для повторяемого раздела

После запуска процесса экспорта на экране появится шкала, отражающая ход выполнения экспорта. Процедура завершится, когда шкала полностью заполнится.

Экспорт в Phardo XL Dossier

Отмена

### Рисунок 66. Отображение процесса экспорта в Phardo XL Dossier

По завершению процесса появится сообщение об успешно выполненном экспорте, там же можно найти путь до досье, в которое была экспортирована последовательность.

Ниже расположены кнопки для дальнейшей работы:

| Экспорт заверш                           | иён                                     |               |
|------------------------------------------|-----------------------------------------|---------------|
| Путь до папки с до<br>C:\Users\Пользоват | сье:<br>reль\Documents\Phardo XL\Fardin |               |
|                                          |                                         |               |
|                                          |                                         |               |
|                                          |                                         |               |
|                                          |                                         |               |
| Закрыть                                  | Открыть протокол экспорта               | Открыть досье |

Рисунок 67. Завершающий этап экспорта

 Открыть досье – позволяет открыть созданный каталог, в котором находятся все экспортированные файлы. Можно открыть созданное досье в Phardo XL Dossier, дважды щелкнув левой кнопкой мыши по файлу с расширением PHRD

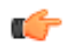

**Прим.:** Также досье автоматически появится в списке **Продолжить работу** в Phardo XL Dossier

| Собрание и последних |
|----------------------|
| досье                |
| Фардин               |
| Фардоисцелин         |
| Фардомицилл          |
| Открыть весь список  |

### Рисунок 68. Экспортированное досье в списке "Продолжить работу"

- Открыть протокол экспорта позволяет открыть протокол экспорта в формате XLSX, в котором отражены все выполненные действия по экспорту
- Закрыть позволяет закрыть окно и вернуться к работе в Phardo eCTDView

# Глава 9 Обращение в службу технической поддержки

При возникновении проблем с работой в ФАРДО eCTDView необходимо обратиться в службу поддержки:

Сайт: eurekabpo.ru

E-mail: support@eurekabpo.ru

### Телефон:

- 8 (800) 500-13-26 (бесплатно по России)
- +7 (495) 565-30-38 (из-за рубежа)

Контакты службы поддержки, а также точную версию программы, всегда можно найти в навигационном меню Помощь - О программе

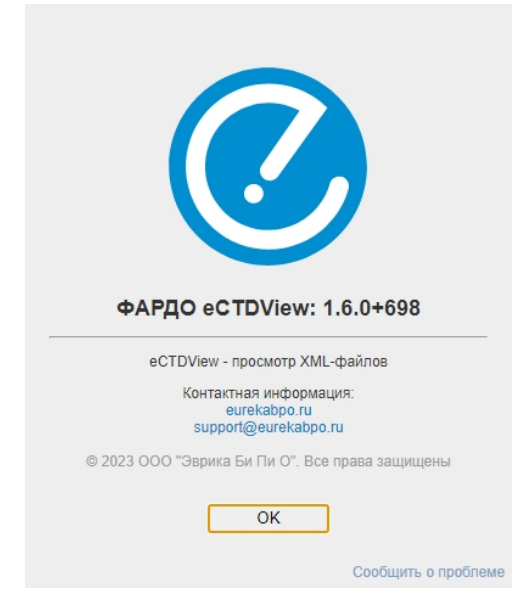

Рисунок 69. Окно "О программе"

При обращении в службу технической поддержки необходимо указать точную версию программы и приложить лог-файлы. Для получения лог-файлов необходимо нажать на кнопку **Отправить логи** в правом верхнем углу программы. По нажатию на эту кнопку открывается каталог в проводнике со всеми необходимыми лог-файлами, упакованными в ZIP архив, а также шаблон письма для обращения.

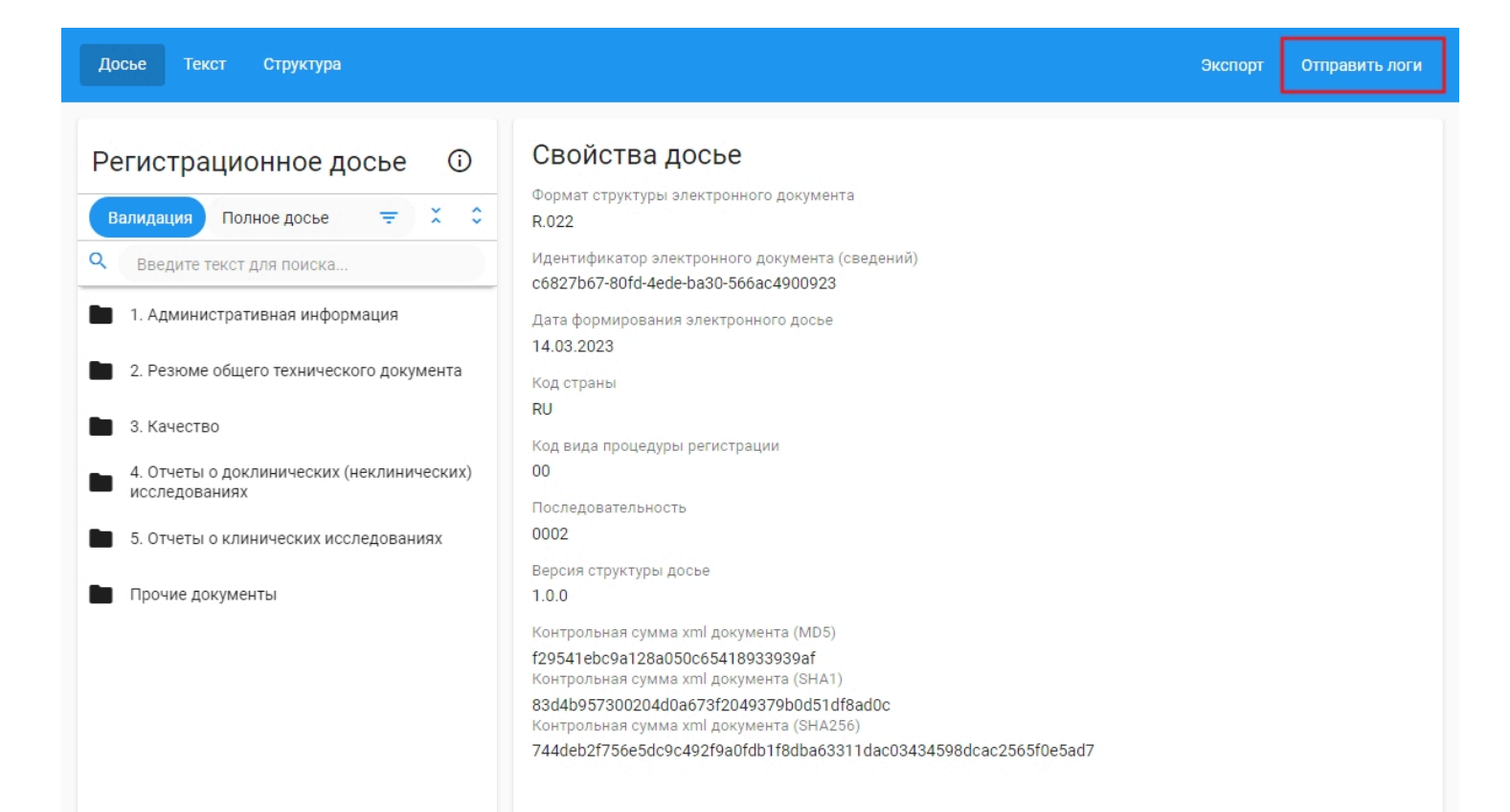

Рисунок 70. Кнопка "Отправить логи"